# Comba COMFLEX-6Q00 5W COMFLEX SERIES DISTRIBUTED ANTENNA SYSTEM

## **USER MANUAL**

COMFLEX-6Q00 5W QE 1-0-1

- 编 制: \_\_\_\_\_林怀佳\_\_\_\_
- 审核: \_\_\_\_曹松\_\_\_
- 会签:\_\_\_\_周 明\_\_\_\_
- 标准化: \_\_\_\_\_许 婷\_\_\_\_\_
- 批 准: \_\_\_\_\_付俊涛\_\_\_\_\_

京信通信系统(中国)有限公司

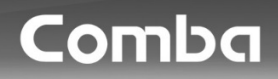

## 文件历史记录

▲ Ĵ. ]. j 11. // ↓

| 文件编号 |      | COMFLEX-6Q00 5W QE                                  |                 |      |  |
|------|------|-----------------------------------------------------|-----------------|------|--|
| 文件标题 |      | COMFLEX SERIES DISTRIBUTED ANTENNA SYSTEM<br>MANUAL |                 |      |  |
|      | 文件履历 |                                                     |                 |      |  |
| 版本   | 编    | 制                                                   | 日期     更改内容(条款) |      |  |
| А    | 林恆   | 不佳                                                  | 2018-06-21      | 首次发行 |  |
|      |      |                                                     |                 |      |  |
|      |      |                                                     |                 |      |  |
|      |      |                                                     |                 |      |  |
|      |      |                                                     |                 |      |  |
|      |      |                                                     |                 |      |  |
|      |      |                                                     |                 |      |  |
|      |      |                                                     |                 |      |  |
|      |      |                                                     |                 |      |  |
|      |      |                                                     |                 |      |  |
|      |      |                                                     |                 |      |  |
|      |      |                                                     |                 |      |  |
|      |      |                                                     |                 |      |  |
|      |      |                                                     |                 |      |  |

## ComFlex-6Q00 5W

# DISTRIBUTED ANTENNA SYSTEM

## USER MANUAL

ComFlex-6Q00 5W QE: 1-0-1

Comba Telecom Inc.

The information contained herein is the responsibility of and is approved by the following, to whom all enquiries should be directed in the first instance:

This is an unpublished work the copyright in which vests in Comba International ("Comba"). All rights reserved.

The information contained herein is confidential and the property of Comba and is supplied without liability for errors or omissions. No part may be reproduced, disclosed or used except as authorised by contract or other written permission. The copyright and the foregoing restriction on reproduction and use extend to all media in which the information may be embodied.

### USER MANUAL FOR COMFLEX-6Q00 5W

## 0.1 CONTENTS

### **Section**

## Page

|             | 0.1<br>0.2<br>0.3<br>0.4<br>0.5                                                                                                    | CONTENTS<br>INDEX TO FIGURES AND TABLES<br>HISTORY<br>GLOSSARY OF TERMS<br>SAFETY NOTICES AND ADMONISHMENTS                                                                                                    | 3<br>6<br>7<br>8                                                           |
|-------------|----------------------------------------------------------------------------------------------------|----------------------------------------------------------------------------------------------------|----------------------------------------------------------------------------|
| 1           | GI                                                                                                    | ENERAL INFORMATION                                                                                                    | 10                                                                         |
| 2           | EC                                                                                                    | QUIPMENT DESCRIPTION                                                                                                    | 12                                                                         |
|             | 2.1                                                                                                    | SYSTEM DIAGRAM                                                                                                    | 12                                                                         |
|             | 2.2                                                                                                    | TYPICAL APPLICATION                                                                                                    | 12                                                                         |
|             | 2.3                                                                                                    | EQUIPMENT CONSTITUTION                                                                                                    | 13                                                                         |
| _           | 2.4                                                                                                    |                                                                                                    | 14                                                                         |
| 3           | IN                                                                                                    | ISTALLATION                                                                                                    | 16                                                                         |
|             | 3.1                                                                                                    | WARNINGS AND ALERTS                                                                                                    | 16                                                                         |
|             | 3.2                                                                                                    | SITE PLANNING CONSIDERATIONS                                                                                                    | 17                                                                         |
|             | 3.3<br>2.1                                                                                                    |                                                                                                    | 18<br>20                                                                   |
|             | 3.4<br>3.5                                                                                                    |                                                                                                    | 29                                                                         |
| 4           | CC                                                                                                    |                                                                                                    |                                                                            |
|             | 11                                                                                                    | PRE-COMMISSIONING TASKS                                                                                                    | 36                                                                         |
|             | 4.1                                                                                                    |                                                                                                    | 50                                                                         |
|             | 4.Z                                                                                                    | LED INDICATORS                                                                                                    | 37                                                                         |
|             | 4.2<br>4.3                                                                                                    | LED INDICATORS<br>DIGITAL DISPLAY INDICATORS                                                                                                    | 37<br>37                                                                   |
|             | 4.2<br>4.3<br>4.3.1                                                                                                    | LED INDICATORS<br>DIGITAL DISPLAY INDICATORS<br>DIGITAL DISPLAY ON RFU                                                                                                    | 37<br>37<br>37                                                             |
|             | 4.2<br>4.3<br>4.3.1<br>4.3.2                                                                                                    | LED INDICATORS<br>DIGITAL DISPLAY INDICATORS<br>DIGITAL DISPLAY ON RFU<br>DIGITAL DISPLAY ON FOU                                                                                                    | 37<br>37<br>37<br>38                                                       |
| 5           | 4.2<br>4.3<br>4.3.1<br>4.3.2<br>W                                                                                                    | LED INDICATORS<br>DIGITAL DISPLAY INDICATORS<br>DIGITAL DISPLAY ON RFU<br>DIGITAL DISPLAY ON FOU                                                                                                    | 37<br>37<br>37<br>38<br><b>39</b>                                          |
| 5           | 4.2<br>4.3<br>4.3.1<br>4.3.2<br><b>W</b><br>5.1                                                                                         | LED INDICATORS<br>DIGITAL DISPLAY INDICATORS<br>DIGITAL DISPLAY ON RFU<br>DIGITAL DISPLAY ON FOU<br>/EB GUI                                                                                                    | 37<br>37<br>37<br>38<br>38<br>39                                           |
| 5           | 4.2<br>4.3<br>4.3.1<br>4.3.2<br><b>W</b><br>5.1<br>5.2                                                                                  | LED INDICATORS<br>DIGITAL DISPLAY INDICATORS<br>DIGITAL DISPLAY ON RFU<br>DIGITAL DISPLAY ON FOU<br>FEB GUI<br>WEB GUI CONNECTION<br>WEB GUI INTRODUCTION                                                                                                    | 37<br>37<br>37<br>38<br>38<br>39<br>39<br>40                               |
| 5           | 4.2<br>4.3<br>4.3.1<br>4.3.2<br><b>W</b><br>5.1<br>5.2<br>5.2.1                                                                         | LED INDICATORS<br>DIGITAL DISPLAY INDICATORS<br>DIGITAL DISPLAY ON RFU<br>DIGITAL DISPLAY ON FOU<br><b>/EB GUI</b><br>WEB GUI CONNECTION<br>WEB GUI INTRODUCTION<br>[HOME]                                                                                                    | 37<br>37<br>38<br>38<br>39<br>40<br>41                                     |
| 5           | 4.2<br>4.3<br>4.3.1<br>4.3.2<br><b>W</b><br>5.1<br>5.2<br>5.2.1<br>5.2.2                                                                | LED INDICATORS<br>DIGITAL DISPLAY INDICATORS<br>DIGITAL DISPLAY ON RFU<br>DIGITAL DISPLAY ON FOU<br><b>VEB GUI</b><br>WEB GUI CONNECTION<br>WEB GUI INTRODUCTION<br>[HOME]<br>[AUTO SETUP]                                                                                                    | 37<br>37<br>37<br>38<br>39<br>39<br>40<br>41<br>44                         |
| 5           | 4.2<br>4.3<br>4.3.1<br>4.3.2<br><b>W</b><br>5.1<br>5.2<br>5.2.1<br>5.2.2<br>5.2.3                                                       | LED INDICATORS<br>DIGITAL DISPLAY INDICATORS<br>DIGITAL DISPLAY ON RFU<br>DIGITAL DISPLAY ON FOU<br><b>/EB GUI</b><br>WEB GUI CONNECTION<br>WEB GUI INTRODUCTION<br>[HOME]<br>[AUTO SETUP]<br>[FUNCTION]                                                                                           | 37<br>37<br>38<br>38<br>39<br>40<br>41<br>44<br>45                         |
| 5           | 4.2<br>4.3<br>4.3.1<br>4.3.2<br><b>W</b><br>5.1<br>5.2<br>5.2.1<br>5.2.2<br>5.2.3<br>5.3                                                | LED INDICATORS<br>DIGITAL DISPLAY INDICATORS<br>DIGITAL DISPLAY ON RFU<br>DIGITAL DISPLAY ON FOU<br>WEB GUI<br>WEB GUI CONNECTION.<br>WEB GUI INTRODUCTION.<br>[HOME]<br>[AUTO SETUP]                                                                                                    | 37<br>37<br>38<br>39<br>40<br>41<br>44<br>45<br>55                         |
| 5           | 4.2<br>4.3<br>4.3.1<br>4.3.2<br><b>W</b><br>5.1<br>5.2<br>5.2.1<br>5.2.2<br>5.2.3<br>5.3<br><b>A</b> I                                  | LED INDICATORS<br>DIGITAL DISPLAY INDICATORS<br>DIGITAL DISPLAY ON RFU<br>DIGITAL DISPLAY ON FOU<br><b>YEB GUI</b><br>WEB GUI CONNECTION<br>WEB GUI INTRODUCTION<br>[HOME]<br>[AUTO SETUP]<br>[FUNCTION]<br>COMMISSIONING PROCEDURE<br>LARMS AND TROUBLESHOOTING                                   | 37<br>37<br>38<br>39<br>40<br>41<br>44<br>45<br>55<br>62                   |
| 5           | 4.2<br>4.3<br>4.3.1<br>4.3.2<br><b>W</b><br>5.1<br>5.2<br>5.2.1<br>5.2.2<br>5.2.3<br>5.3<br>6.1                                         | LED INDICATORS<br>DIGITAL DISPLAY INDICATORS<br>DIGITAL DISPLAY ON RFU<br>DIGITAL DISPLAY ON FOU<br><b>YEB GUI</b><br>WEB GUI CONNECTION<br>WEB GUI INTRODUCTION<br>[HOME]<br>[AUTO SETUP]<br>[AUTO SETUP]<br>[FUNCTION].<br>COMMISSIONING PROCEDURE<br>LARMS AND TROUBLESHOOTING                  | 37<br>37<br>38<br>39<br>40<br>41<br>44<br>45<br>55<br>62                   |
| 5           | 4.2<br>4.3<br>4.3.1<br>4.3.2<br><b>W</b><br>5.1<br>5.2<br>5.2.1<br>5.2.2<br>5.2.3<br>5.3<br><b>AI</b><br>6.1<br>6.2                     | LED INDICATORS<br>DIGITAL DISPLAY INDICATORS<br>DIGITAL DISPLAY ON RFU<br>DIGITAL DISPLAY ON FOU<br><b>/EB GUI</b><br>WEB GUI CONNECTION<br>WEB GUI INTRODUCTION<br>[HOME]<br>[AUTO SETUP]<br>[FUNCTION]<br>COMMISSIONING PROCEDURE<br>LARMS AND TROUBLESHOOTING<br>ALARMS                         | 37<br>37<br>38<br>39<br>40<br>41<br>45<br>55<br>62<br>62                   |
| 5<br>6<br>7 | 4.2<br>4.3<br>4.3.1<br>4.3.2<br><b>W</b><br>5.1<br>5.2<br>5.2.1<br>5.2.2<br>5.2.3<br>5.3<br><b>AI</b><br>6.1<br>6.2<br><b>A</b>         | LED INDICATORS<br>DIGITAL DISPLAY INDICATORS<br>DIGITAL DISPLAY ON RFU<br>DIGITAL DISPLAY ON FOU<br>WEB GUI CONNECTION<br>WEB GUI INTRODUCTION<br>[HOME]<br>[AUTO SETUP]<br>[FUNCTION]<br>COMMISSIONING PROCEDURE<br>LARMS AND TROUBLESHOOTING<br>ALARMS<br>TROUBLESHOOTING                        | 37<br>37<br>38<br>39<br>40<br>41<br>44<br>45<br>55<br>62<br>62<br>64<br>64 |
| 5<br>6<br>7 | 4.2<br>4.3<br>4.3.1<br>4.3.2<br><b>W</b><br>5.1<br>5.2<br>5.2.1<br>5.2.2<br>5.2.3<br>5.3<br><b>AI</b><br>6.1<br>6.2<br><b>AI</b><br>7.1 | LED INDICATORS<br>DIGITAL DISPLAY INDICATORS<br>DIGITAL DISPLAY ON RFU<br>DIGITAL DISPLAY ON FOU<br>WEB GUI CONNECTION<br>WEB GUI INTRODUCTION<br>[HOME]<br>[AUTO SETUP]<br>[FUNCTION]<br>COMMISSIONING PROCEDURE<br>LARMS AND TROUBLESHOOTING<br>ALARMS TROUBLESHOOTING<br>ALARMS TROUBLESHOOTING | 37<br>37<br>38<br>39<br>40<br>41<br>45<br>55<br>62<br>62<br>64<br>66       |

## 0.2 INDEX TO FIGURES AND TABLES

| Figure 1: Master Unit (MU)                           | 10  |
|------------------------------------------------------|-----|
| Figure 2: Remote Unit (RU)                           | 11  |
| Figure 3: System Diagram                             | .12 |
| Figure 4: Typiccal SISO Application                  | .12 |
| Figure 5: ComFlex Master Unit                        | 19  |
| Figure 6: RF Unit Installation                       | .19 |
| Figure 7: FOU Installation                           | 20  |
| Figure 8: PSU Installation                           | 20  |
| Figure 9: Backup PSU Installation 1                  | .21 |
| Figure 10: Mounting Rack                             | .22 |
| Figure 11: Angle Iron Installation                   | .22 |
| Figure 12: MU Installation                           | 23  |
| Figure 13: Secure the Enclosure                      | .23 |
| Figure 14: Finish Installaiton                       | .24 |
| Figure 15: Wall Drilling Dimensions of MRU           | 25  |
| Figure 16: Install Mounting Rack on the Wall         | 25  |
| Figure 17: Hang RU onto the Mounting Rack            | .26 |
| Figure 18: Tighten the Screws at the Bottom of RU    | .26 |
| Figure 19: Tighten Two Hexagon Screws                | 27  |
| Figure 20: Install PSU on RU                         | 27  |
| Figure 21: Wall Drilling Dimensions of PSU           | 28  |
| Figure 22: Install PSU on the Wall                   | 28  |
| Figure 23 <sup>-</sup> MU Front Panel Connectors     | 29  |
| Figure 24: MI Rear Panel Connectors                  | 29  |
| Figure 25: 4 3-10 Female Dimension                   | 30  |
| Figure 26: RU Connectors                             | 31  |
| Figure 27: MIJ Grounding (MIJ Rear Panel)            | 32  |
| Figure 28: RU Grounding (Montean and January)        | 33  |
| Figure 29: Fiber Ontical and RE Port Connection      | 33  |
| Figure 30: MI Power Connection (Rear Panel)          | 34  |
| Figure 31: RU Fiber Optical and RE Port Connection   | 34  |
| Figure 32: PSI Power Port Connection                 | 35  |
| Figure 33: Pins Allocation for "EXT_ALM" Port for RU | 35  |
| Figure 34: Pins Allocation for "BTS ALM" Port        | 36  |
| Figure 35: RELL Digital Display                      | 37  |
| Figure 36: Ontical Port No, and Digital Display      | 38  |
| Figure 37: PC IP Address Setting                     | 30  |
| Figure 38: Input IP Address                          | 30  |
| Figure 39: Input I Ser Name and Password             | 40  |
| Figure 40: Web GUI Main Screen                       | 40  |
| Figure 41: [Devices] Sceen                           | 40  |
| Figure 42: MI I Device - Monitoring Unit             | 41  |
| Figure 43: MI Device - Ontical Unit                  | 42  |
| Figure 44: MI I Device - RE I Init                   | 42  |
| Figure 45: RII Device                                | 43  |
| Figure 46: RU Device – 2500MHz                       | 44  |
| Figure 47: [Auto Setun] Screen                       | 44  |
| Figure 48: Function - Device Info.                   | 45  |
| Figure 49: Function - Import&Export                  | 46  |
| Figure 50' Function - Summary                        | 47  |
| Figure 51' Function - Comm. Setting (SNMP)           | 47  |
| Figure 52: Function - Comm. Setting (UDP)            | 48  |
| Figure 53: Function - IP Setting                     | 48  |
| Figure 54: Function - Scan                           | 50  |
|                                                      | 50  |

## USER MANUAL FOR COMFLEX-6Q00 5W

| Figure 55: Function – After Scan                                                                                                    |                      |
|----------------------------------------------------------------------------------------------------|----------------------|
| Figure 56: Function - Device Remove                                                                                                    |                      |
| Figure 57: Function - New Site Report                                                                                                    |                      |
| Figure 58: Function - PA Reset                                                                                                    |                      |
| Figure 59: Function - Device Reset                                                                                                    |                      |
| Figure 60: Function - Clear History Alarm                                                                                                    |                      |
| Figure 61: Function - Firmware                                                                                                    |                      |
| Figure 62: Function – Alarm Log                                                                                                    |                      |
| Figure 63: Function – WebOMT Setting                                                                                                    | 55                   |
| Figure 64: Commissioning Procedure - Start                                                                                                    |                      |
| Figure 65: Commissioning Procedure - Device Scan                                                                                                    |                      |
| Figure 66: Commissioning Procedure – 2500 TDD working mode setting                                                                                         |                      |
| Figure 67: Commissioning Procedure - Params Setting                                                                                                    |                      |
| Figure 68: Flow to select                                                                                                    |                      |
| Figure 69: Calibration – 2500 TDD Band Certer Freq                                                                                                    |                      |
| Figure 70: Commissioning Procedure - Calibration                                                                                                    | 59                   |
| Figure 71: Commissioning Procedure – MU Setup                                                                                                    | 60                   |
| Figure 72: Commissioning Procedure – RU Setup                                                                                                    |                      |
|                                                                                                    |                      |
| Table 1: MU Components                                                                                                    |                      |
| Table 2: RU Components.                                                                                                    |                      |
| Table 3: Master Unit (MU) KOP                                                                                                    |                      |
| Table 4: Remote Unit (RU) KOP                                                                                                    |                      |
| Table 5: MU Connections.                                                                                                    |                      |
| Table 6: RU Connections                                                                                                    |                      |
| Table 7: Pin Definition of "EXI_ALM" Port for RU                                                                                                    |                      |
| Table 8: Pin Definition of "BTS_ALM" Port                                                                                                    |                      |
| Table 9: MU LED Indications.                                                                                                    |                      |
| Table 10: RU LED Indications.                                                                                                    |                      |
| Table 11: RFU Digital Display                                                                                                    |                      |
| Table 19, EOU Digital Digales/                                                                                                    | 38                   |
| Table 12: FOU Digital Display                                                                                                    |                      |
| Table 13: Import/Export Parameters                                                                                                    |                      |
| Table 12: FOO Digital Display<br>Table 13: Import/Export Parameters<br>Table 14: MU Alarm List                                                             |                      |
| Table 12: FOO Digital Display<br>Table 13: Import/Export Parameters<br>Table 14: MU Alarm List<br>Table 15: RU Alarm List                                  |                      |
| Table 12: FOO Digital Display<br>Table 13: Import/Export Parameters<br>Table 14: MU Alarm List<br>Table 15: RU Alarm List<br>Table 16: MU Alarms Diagnosis | 46<br>62<br>63<br>64 |

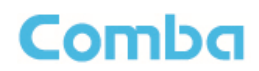

## 0.3 HISTORY

| Change No. | ENU   | Details of Change                 |
|------------|-------|-----------------------------------|
| 1          | 1-0-0 | Initial released in Jun 2018.     |
| 2          | 1-0-1 | Deleted MIMO related description. |

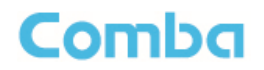

## 0.4 GLOSSARY OF TERMS

| ALC   | Automatic Level Control                |
|-------|----------------------------------------|
| ATT   | Attenuation                            |
| BDA   | Bi-direction Amplifier                 |
| BS    | Base Station                           |
| BTS   | Base Transceiver Station               |
| DL    | Downlink                               |
| DT    | Donor Terminal                         |
| FOU   | Fiber Optical Unit                     |
| GUI   | Graphic User Interface                 |
| ID    | Identification                         |
| LNA   | Low Noise Amplifier                    |
| MCU   | Main Control Unit                      |
| MT    | Mobile Terminal                        |
| MTBF  | Mean Time Between Failures             |
| MU    | Master Unit                            |
| NC    | Normally Closed                        |
| NF    | Noise Figure                           |
| NO    | Normally Open                          |
| OMC   | Operation & Maintenance Center         |
| OMT   | Operation & Maintenance Terminal       |
| OP    | Optical Fiber                          |
| OPEX  | OperatingExpense                       |
| PA    | Power Amplifier                        |
| PIM   | Passive Inter Modulation               |
| PLL   | Phase Locked Loop                      |
| POI   | Point of Interconnects                 |
| PSU   | Power Supply Unit                      |
| RF    | Radio Frequency                        |
| RFU   | Radio Frequency Unit                   |
| RU    | Remote Unit                            |
| SMA   | Sub-Miniature "A" Connector            |
| TX/RX | Transmit/Receive                       |
| UL    | Uplink                                 |
| VAC   | Volts Alternating Current              |
| VSWR  | Voltage Standing Wave Ratio            |
| WCDMA | Wideband Code Division Multiple Access |

## 0.5 SAFETY NOTICES AND ADMONISHMENTS

This document contains safety notices in accordance with appropriate standards. In the interests of conformity with the territory standards for the country concerned, the equivalent territorial admonishments are also shown.

Any installation, adjustment, maintenance and repair of the equipment must only be carried out by trained, authorized personnel. At all times, personnel must comply with any safety notices and instructions.

Specific hazards are indicated by symbol labels on or near the affected parts of the equipment. The labels conform to international standards, are triangular in shape, and are coloured black on a yellow background. An informative text label may accompany the symbol label.

Hazard labeling is supplemented by safety notices in the appropriate equipment manual. These notices contain additional information on the nature of the hazard and may also specify precautions.

#### Warning:

Comba

These draw the attention of personnel to hazards that may cause death or injury to the operator or others. Examples of use are cases of high voltage, laser emission, toxic substances, point of high temperature, etc.

The design of the antenna installation needs to be implemented in such a way so as to ensure RF radiation safety levels and non-environmental pollution during operation.

**Note:** Antennas, feeders and couplers are not included in the packing list; solution provider should consider these accessories according to site conditions.

WARNING! Antenna gain should not exceed 12.5 dBi.

**WARNING!** This is **NOT** a **CONSUMER** device. It is designed for installation by **FCC LICENSEES** and **QUALIFIED INSTALLERS**. You **MUST** have an **FCC LICENSE** or express consent of an FCC Licensee to operate this device. Unauthorized use may result in significant forfeiture penalties, including penalties in excess of \$100,000 for each continuing violation.

Note: The grantee is not responsible for any changes or modifications not expressly approved by the party responsible for compliance. Such modifications could void the user's authority to operate the equipment.

To comply with FCC RF exposure compliance requirements, each individual antenna used for this transmitter must be installed to provide a separation distance greater than 94.562cm or more from all persons during normal operation and must not be co-located with any other antenna for meeting RF exposure requirements.

#### Alert:

These draw the attention of personnel to hazards that may cause damage to the equipment. An example of use is the case of static electricity hazard.

Caution notices may also be used in the handbook to draw attention to matters that do not constitute a risk of causing damage to the equipment but where there is a possibility of seriously impairing its performance, e.g. by mishandling or gross maladjustment. Warnings and Cautions within the main text do not incorporate labels and may be in shortened form.

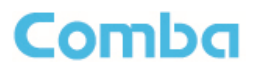

#### WARNING!

Use only authorized and approved antennas, cables and/or coupling devices! The use of unapproved antennas, cables or coupling devices could cause damage and may be of violation of FCC regulations. The use of unapproved antennas, cables and/or coupling devices is illegal under FCC regulations and may subject the user to fines.

End of Section

#### USER MANUAL FOR COMFLEX-6Q00 5W

## **1 GENERAL INFORMATION**

The ComFlex-6Q00 Series Distributed Antenna System (hereinafter called "ComFlex") consists of Master Unit (MU) and Remote Unit (RU). The MU includes the MU Chassis, Power Supply Unit (PSU), Fiber Optical Unit (FOU) and RF Unit (RFU). With a modular design, it can support up to 8 independent RF inputs and 8 Remote Units. The Remote Unit is designed with a compact and slim form factor for easy installation; it is an integrated design which supports 3 bands, including 600MHz, WCS and TDD 2500MHz bands.

The low signal transmission loss of optical fiber is applicable for long distance transmission. ComFlex can support the optical transmission of up to 6.5dBo optical loss, equivalent to 8 miles fiber length.

#### Main feature:

- Industry's first DAS system with superior PIM performance 4.3-10 RF connectors
- Modular Master Unit supports flexible field upgrade and maintenance
- Independent gain control for each RF source
- High MTBF and low noise design with modular PSU and convection cooling
- RF module supports both simplex and duplex
- Compact, slim Remote Unit for OPEX saving
- Supports multi-operator and mixed mode applications
- Optical link auto gain control
- Web based GUI for intelligent commissioning and configuration

The figures below show the ComFlex Master and Remote unit enclosure.

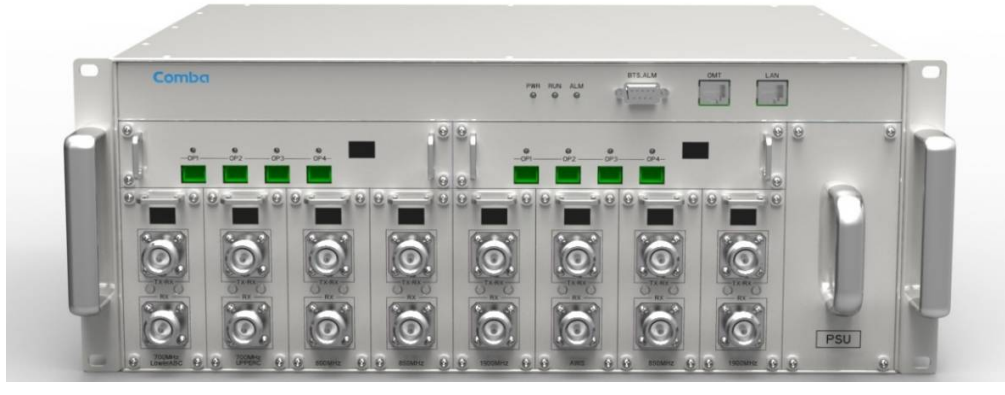

Figure 1: Master Unit (MU)

### USER MANUAL FOR COMFLEX-6Q00 5W

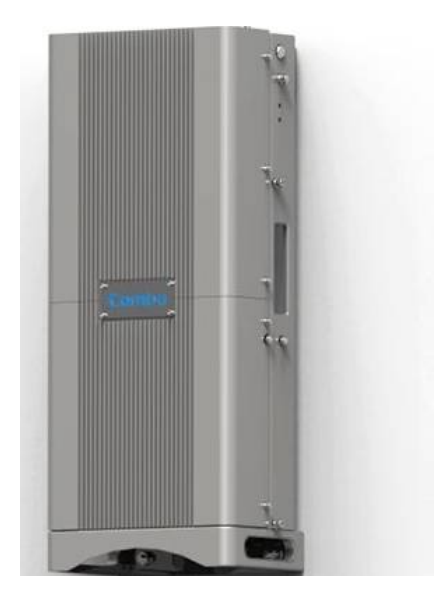

Figure 2: Remote Unit (RU)

End of Section

## **2 EQUIPMENT DESCRIPTION**

## 2.1 SYSTEM DIAGRAM

Comba

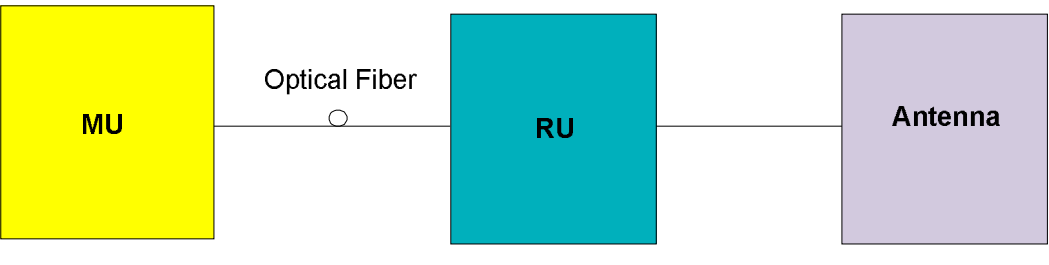

Figure 3: System Diagram

On the DL, signals from the BTSs or BDA are converted into optical signals after amplification in the MU.Then the optical signals are transmitted to the RU via optical fiber. The Optical TX/RX Module of RU converts the DL optical signals into RF signals. After amplification, the signals are transmitted at the MT port to the service antenna.

On the UL, the signals transmitted by the mobile are converted into optical signals, and then via the UL optical fiber, the signals are transmitted to MU, which then converts the optical signals back to RF signals.

## 2.2 TYPICAL APPLICATION

Shown below are the typical SISO applications of MU and RUs.

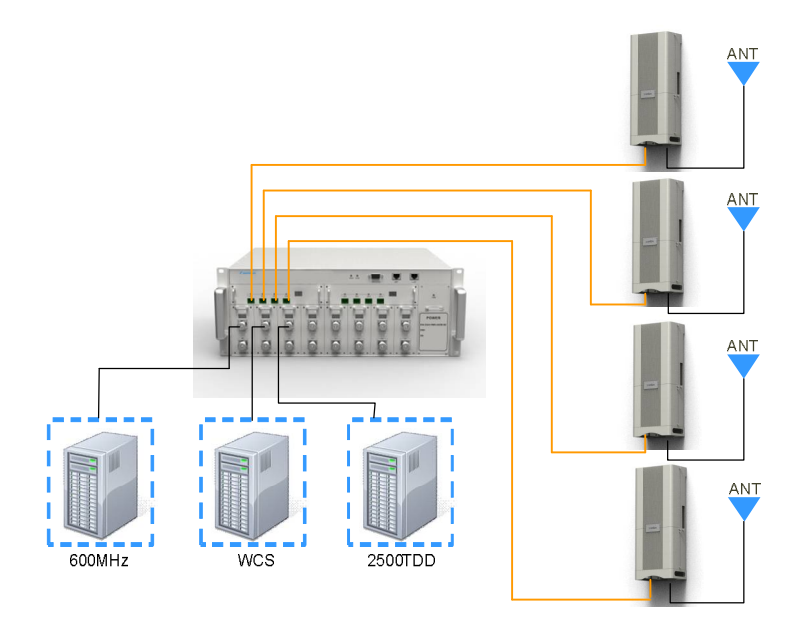

Figure 4: Typiccal SISO Application

USER MANUAL FOR COMFLEX-6Q00 5W

## 2.3 EQUIPMENT CONSTITUTION

MU consists of the following parts:

#### Table 1: MU Components

| Module    | Description                                                                       |
|-----------|-----------------------------------------------------------------------------------|
|           | Master Unit Chassis includes eight slots for RF Unit, two slots for Fiber Optical |
| MOUTINACK | Unit, and one slot for Power Supply Unit.                                         |
|           | iDAS Master Unit Power Supply Unit (PSU) converts the input voltage into stable   |
| MUU1-F30  | DC to supply power for other modules of Master Unit.                              |
|           | Master Unit Fiber Optical Unit (FOU) completes optical signal and RF signal       |
| MU01-FOU  | conversion. One FOU has four optical ports, which means each FOU can support      |
|           | up to four RUs.                                                                   |
|           | Master Unit RF Unit completes separation and combination of uplink and downlink   |
| MUUT-REU  | signal with independent gain control, supports either simplex or duplex.          |

RU consists of the following parts:

Table 2: RU Components

| Module     | Description                                                                      |
|------------|----------------------------------------------------------------------------------|
| MRU01-6000 | Medium Power Remote Unit (5W); A compact and slim design which supports 3        |
|            | bands, including 600MHz, WCS and TDD 2500MHz bands.                              |
|            | Remote Unit Power Supply Unit (PSU) converts the input AC voltage into stable    |
| LRU01-PSU  | DC, to supply power for Remote Unit. It can be installed on RU or on wall beside |
|            | RU.                                                                              |

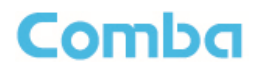

## 2.4 KIT OF PART

| ltem                                             | Qty | Image |
|--------------------------------------------------|-----|-------|
| MU Chassis                                       | 1   |       |
| RF Unit (RFU)                                    | 1~8 |       |
| Fiber Optical Unit (FOU)                         | 1~2 |       |
| Power Supply Unit (PSU)                          | 1   |       |
| Power Supply Cable<br>(13 Feet 1 inch)           | 1   |       |
| Communication Cable                              | 1   | 0     |
| Right Angle Bracket<br>(for MU 19"rack mounting) | 1   |       |
| Left Angle Bracket<br>(for MU 19" rack mounting) | 1   |       |

Table 3: Master Unit (MU) KOP

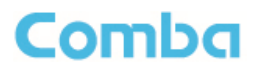

| Item                                                                                    | Qty           | Image                                                                                                    |
|-----------------------------------------------------------------------------------------|---------------|----------------------------------------------------------------------------------------------------|
| Remote Unit                                                                             | 1             |                                                                                                    |
| RU Power Supply Unit<br>(with1 foot 9 inches. DC cable and 13<br>feet 1 inch AC cable ) | 1             |                                                                                                    |
| Mounting Rack<br>(for RU wall mounting)                                                 | 1             |                                                                                                    |
| Masonry Bolt (set) M8x80<br>( for RU concrete wall mounting)                            | 4             |                                                                                                    |
| Masonry Bolt (set) M8x80<br>(for PSU concrete wall mounting)                            | 2             |                                                                                                    |
| Nuts M6x10, Spring Washers Φ6, Plain<br>Washers Φ6<br>(for PSU mounting on RU)          | 2 pieces each | Manuel Constanting By                                                                                          |
| Nuts M6x10, Spring Washers Φ6, Plain<br>Washers Φ6<br>(for RU grounding)                | 4 pieces each | The second second second second second second second second second second second second second second second s |
| GND Cable<br>(for RU grounding)                                                         | 2             |                                                                                                    |

## Table 4: Remote Unit (RU) KOP

End of Section

## **3 INSTALLATION**

## 3.1 WARNINGS AND ALERTS

#### Laser

Laser light can cause damage to eyes. Laser light is not visible. Viewing it directly does not cause pain. The iris of the eye will not close when viewing a bright light. Consequently, serious damage to the retina of the eye is possible. NEVER LOOK INTO THE END OF A FIBER WHICH MAY HAVE A LASER COUPLED TO IT.

#### **Radio Frequency Energies**

There may be situations, particularly for workplace environments near high-powered RF sources, where recommended limits for safe exposure of human beings to RF energy could be exceeded. In such cases, restrictive measures or actions may be necessary to ensure the safe use of RF energy.

#### **High Voltage**

The equipment has been designed and constructed to prevent practicable danger, as far as reasonably possible. Any work activity on or near equipment involving installation, operation or maintenance must be free from danger, as far as reasonably possible.

Where there is a risk of damage to electrical systems involving adverse weather, extreme temperatures, wet, corrosive or dirty conditions, flammable or explosive atmospheres, the system must be suitably installed to prevent danger.

#### **Protective Earthing**

Equipment provided for the purpose of protecting individuals from electrical risk must be suitable for the purpose and properly maintained and used.

#### Handling Precautions

This covers a range of activities including lifting, lowering, pushing, pulling, carrying, moving, holding or restraining an object or person. It also covers activities that require the use of force or effort, such as pulling a lever, or operating power tools.

#### Electrostatic Discharge (ESD)

Observe standard precautions for handling ESD-sensitive devices. Assume that all solid-state electronic devices are ESD-sensitive. Ensure the use of a grounded wrist strap or equivalent while working with ESD-sensitive devices. Transport, store, and handle ESD-sensitive devices in static-safe environments.

## 3.2 SITE PLANNING CONSIDERATIONS

### 3.2.1 SITE PLANNING

#### Site Considerations

The MU is designed to be located indoors to facilitate coupling of BTS signals and power supply connections. The input range of MU RF unit is 10~30 dBm.

The site consideration for RU is listed below:

- The distance between the service antenna of RU and coverage area should satisfy line of sight requirements for maximum coverage area.
- The maximum fiber length is 8 miles, with a maximum path loss of 6.5dBo.
- The system delay of the optical system must be taken into consideration when there are neighboring BTS sites overlapping in coverage.

#### Installation Location

Mounting surface shall be capable of supporting the weight of the equipment.

In order to avoid electromagnetic interference, a proper mounting location must be selected to minimize interference from electromagnetic sources such as large electrical equipment.

#### Environmental

Humidity has an adverse effect on the reliability of the equipment. It is recommended to install the equipment in locations having stable temperature and unrestricted air-flow.

The installation location for the system should be well ventilated. The equipment has been designed to operate at the temperature range and humidity level as stated in the product specifications.

#### Powering

The power supply unit (PSU) provides power to all modules within the equipment. Depending on the product variant, it is recommended that the PSU operates on a dedicated AC circuit breaker or fused circuit.

#### **Grounding Requirement**

Verify that the equipment has been well grounded. This includes antennas and all cables connected to the system. Ensure lightning protection for the antennas is properly grounded.

#### Cable Routing

Depending on equipment configuration, a variety of types of cables are connected to the MU and RU: coaxial cables, optical fibers, power cable, communication cable, and commissioning cable. Where applicable, ensure cables are properly routed and secured so that they are not damaged.

### USER MANUAL FOR COMFLEX-6Q00 5W

#### Manual Handling

During transportation and installation, take necessary handling precautions to avoid potential physical injury to the installation personnel and the equipment.

## 3.2.2 SYSTEM INSTALLATION CHECKLIST

- Working space available for installation and maintenance for each mounting arrangement. Ensure unrestricted airflow.
- Ensure earthing point is within reach of the ground wire. (2m; 6 ft. 10 in.).
- Ensure a power source is within reach of the power cord and the power source has sufficient capacity.
- Where appropriate, ensure unused RF connectors are terminated.
- Where appropriate, ensure unused optical fiber connectors are protected.
- Do not locate the equipment near large transformers or motors that may cause electromagnetic interference.
- Reduce signal loss in feeder cable by minimizing the length and number of RF connections.
- Ensure the equipment will be operated within the stated environment (refer to datasheet).
- Where needed, couple BTS RF signal with a coupler to prevent damaging the equipment.
- Where appropriate, confirm available of suitably terminated grade of RF and optical fiber.
- Observe handling of all cables to prevent damage.

## 3.3 INSTALLATION PROCEDURES

### 3.3.1 GOODS INWARDS INSPECTION

ComFlex was factory tested, inspected, packed, and delivered to the carrier with utmost care. Do not accept shipment from carrier which shows damage or shortage until the carrier's agent endorses a statement of the irregularity on the face of the carrier's receipt. Without documentary evidence, a claim cannot be processed.

Open and check each package against the packing list. For any shortage, contact Comba Telecom Systems. Do not remove items from packing materials until installation.

## 3.3.2 TOOLS

See Appendix A for a full list of tools required for installation and maintenance.

### 3.3.3 PREPARATION

Optical Fiber:

### USER MANUAL FOR COMFLEX-6Q00 5W

- Fiber optic cables require proper handling. Do not stretch, puncture, or crush the fiber cable(s) with staples, heavy equipment, doors, etc.
- Always maintain the minimum bending radius specified by the cable manufacturer. The minimum bend radius is usually 10 times the cable's outer diameter. In the case of single optical fiber that is not in a cable, the minimum bending radius to be observed is 3cm. (1.2")

## 3.3.4 MU ASSEMBLING

ComFlex Master Unit consists of 4 parts: Chassis, RFU, FOU and PSU. All the units are packed separately. Follow the steps below to assemble.

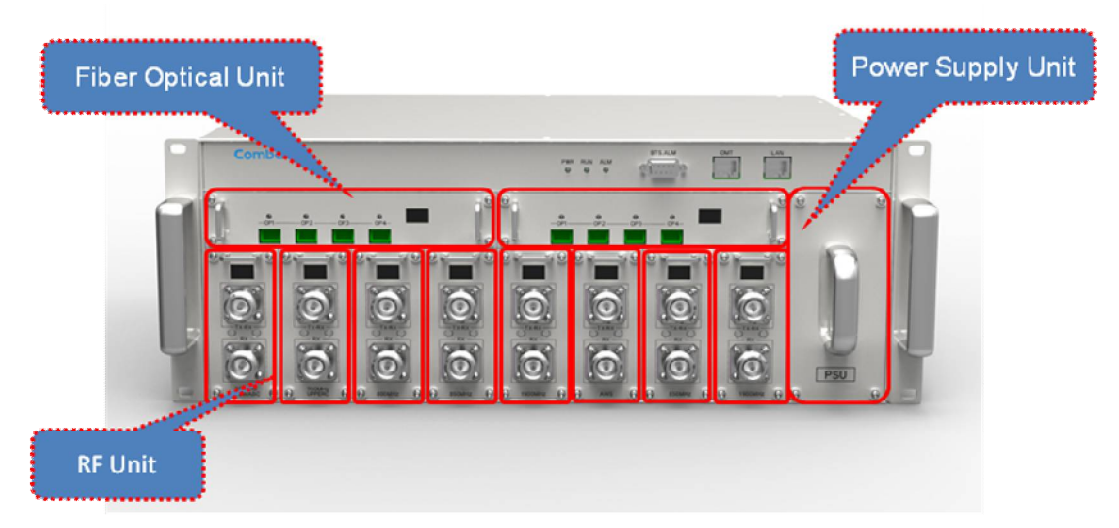

Figure 5: ComFlex Master Unit

**Step1:** RF Unit installation: Remove RFU slot cover plate on Chassis, insert RFU and fasten the screws. (Each Unit can be installed in any one of eight RFU slots)

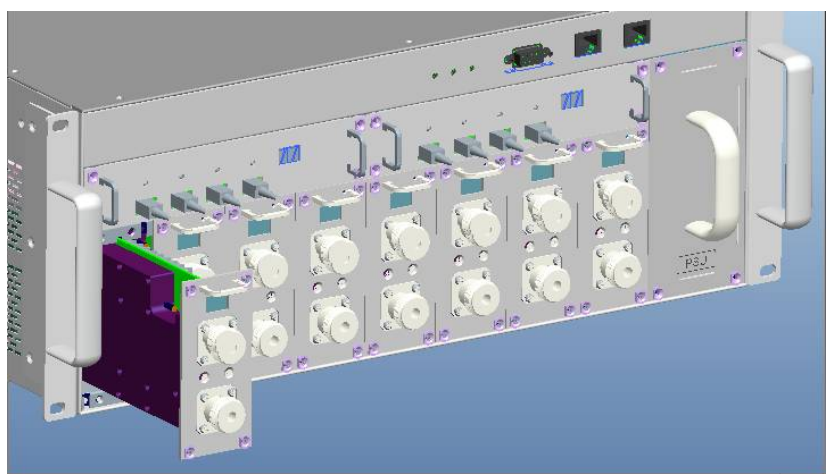

Figure 6: RF Unit Installation

### USER MANUAL FOR COMFLEX-6Q00 5W

**Step2:** FOU installation: Remove FOU slot cover plate on Chassis, insert FOU and fasten the screws. (Each Unit can be installed in either one of two FOU slots)

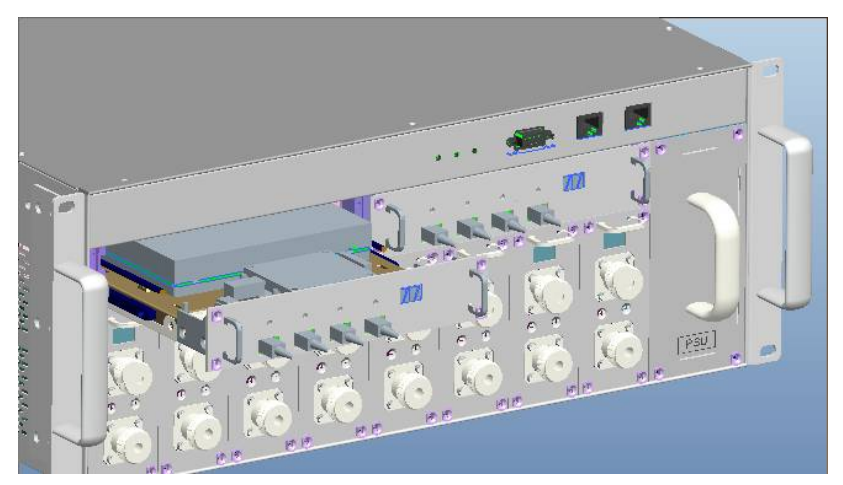

Figure 7: FOU Installation

**Step3:** PSU installation: Remove PSU slot cover plate on the right side of Chassis, insert PSU and fasten the screws.

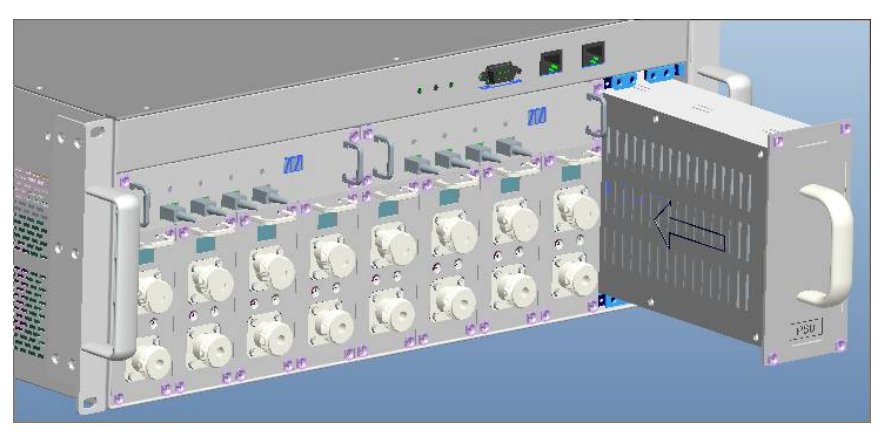

Figure 8: PSU Installation

### USER MANUAL FOR COMFLEX-6Q00 5W

**Step4:** Backup PSU installation (Optional): 1) install 2 M4 x 10 bolt kits in the back of MU; 2) hang the backup PSU on the bolts, then use another 4 M4 x 10 bolts kits to fasten the PSU; 3) .Fix cable clip, connect output cable and ground cable to MU.

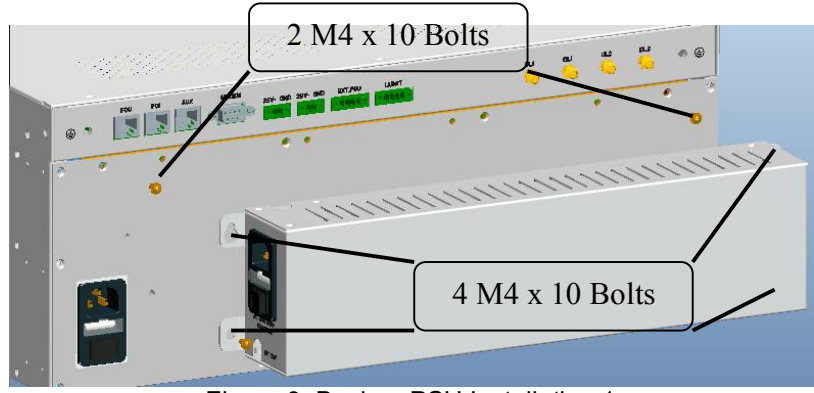

Figure 9: Backup PSU Installation 1

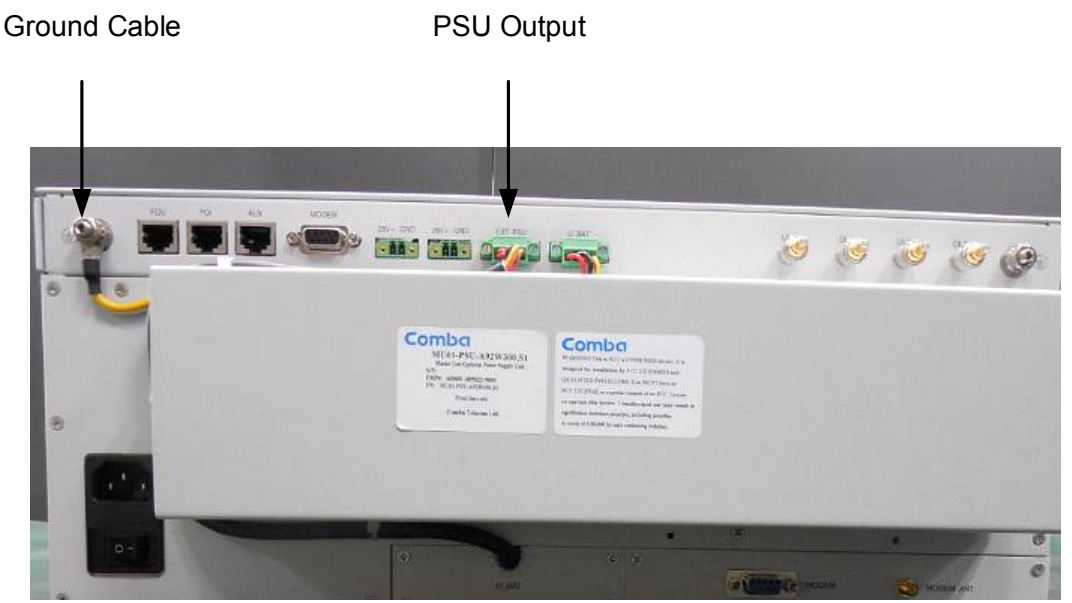

Figure 10: Backup PSU Installation 2

## 3.3.5 MU IN 19" RACK MOUNTING

MU is an indoor type device; the installation procedures are shown as below:

**Step 1:** Install right angle bracket and left angle bracket on back of the mounting rack. (Rack nuts and screws are not provided.) Use rack nuts and screws as recommended by rack manufacturer.

## USER MANUAL FOR COMFLEX-6Q00 5W

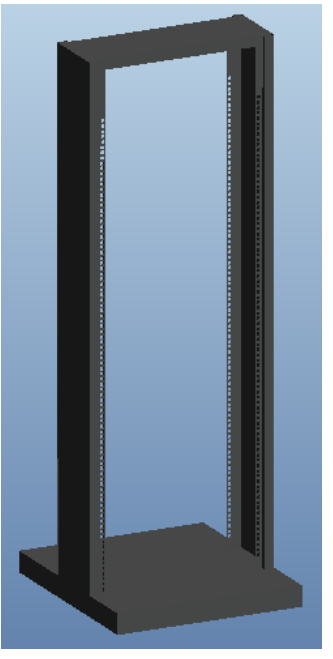

Figure 10: Mounting Rack

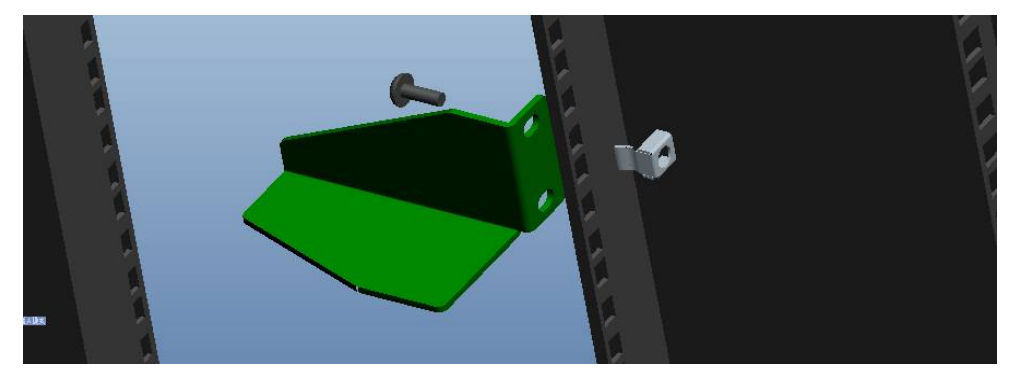

Figure 11: Angle Iron Installation

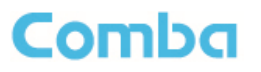

Step2: Slide the MU on to the angle brackets and confirm it is level.

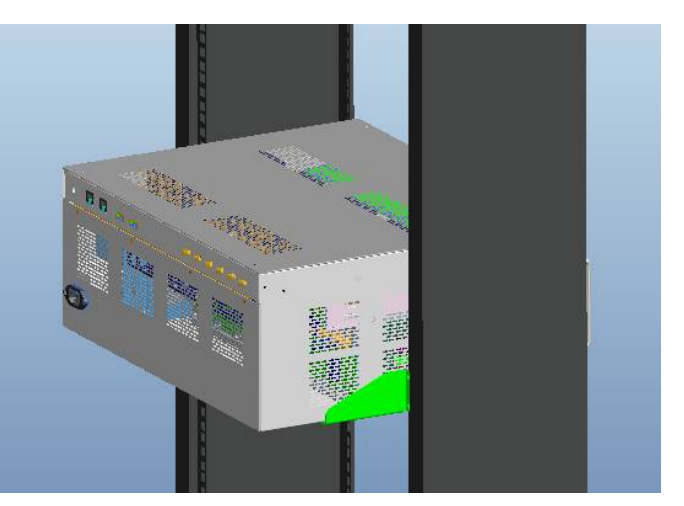

Figure 12: MU Installation

Step 3: Attach the MU onto the rack with the recommended rack screws.

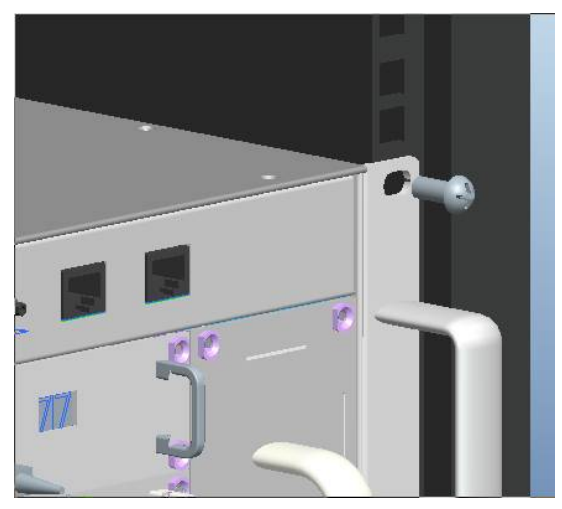

Figure 13: Secure the Enclosure

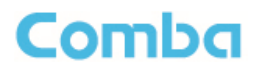

Step 4: Finish installation.

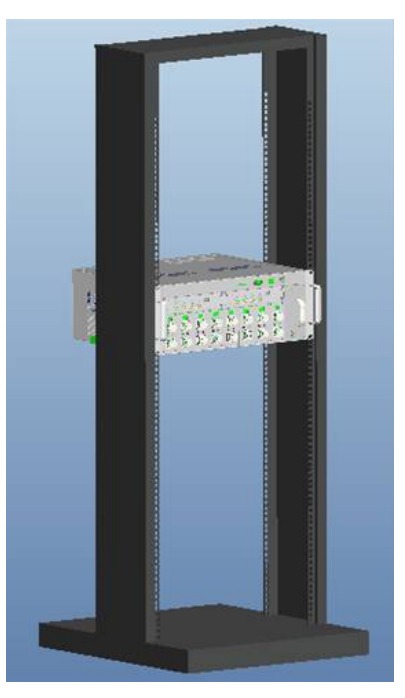

Figure 14: Finish Installaiton

### 3.3.6 RU WALL MOUNTING

RU wall mounting steps are shown below.

**Step 1:** Select the wall mount location according to the following criteria:

- General surroundings
- If mounting on dry wall, 0.75 ln (min) plywood backboard is required to support the weight of the equipment.
- Ventilated and easy-to-reach area (for maintenance and on-site inspection)
- Proximity to DAS antenna in order to minimize cable loss

**Step 2:** Measure and mark the locations of 4 holes on the wall. Refer to below figure for the wall drilling dimensions of MRU. Use a  $\Phi$ 10 drill bit for masonry bolts.

### USER MANUAL FOR COMFLEX-6Q00 5W

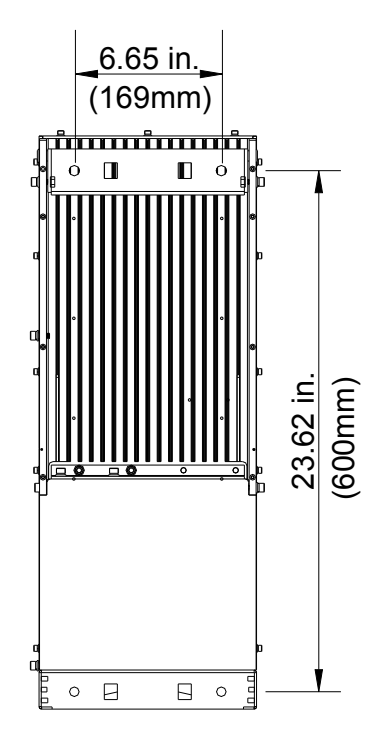

Figure 15: Wall Drilling Dimensions of MRU

**Step 3:** Attach the mounting rack on a wall. If a concrete wall, use the 2 M8×80 masonry bolts. (Bolts are provided; lag bolts or screws are not provided for plywood mounting)

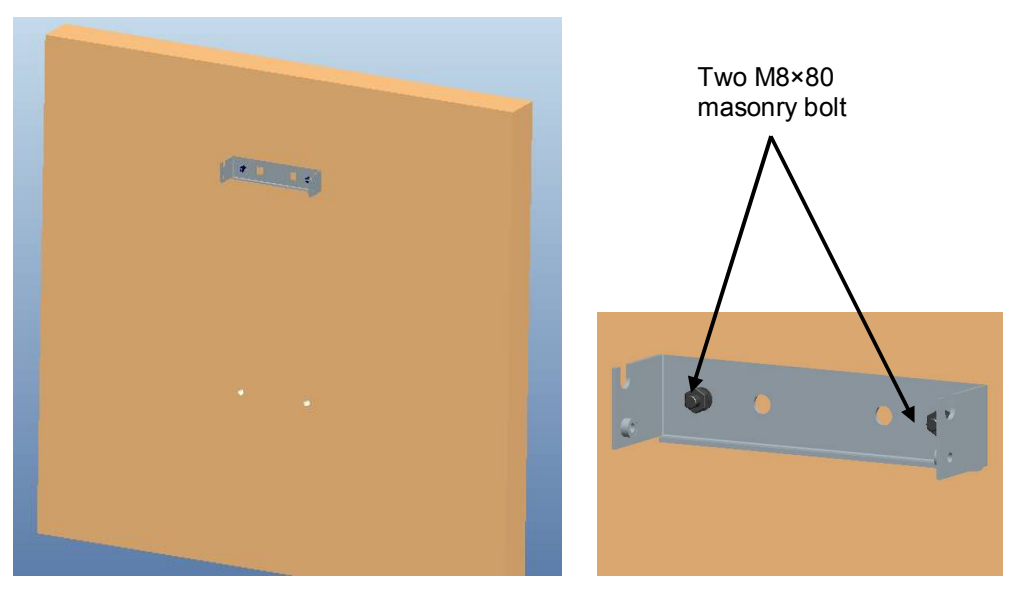

Figure 16: Install Mounting Rack on the Wall

### USER MANUAL FOR COMFLEX-6Q00 5W

**Step 4:** Ensure the antenna and other connectors are facing down, hang RU onto semicircle slot of mounting rack.

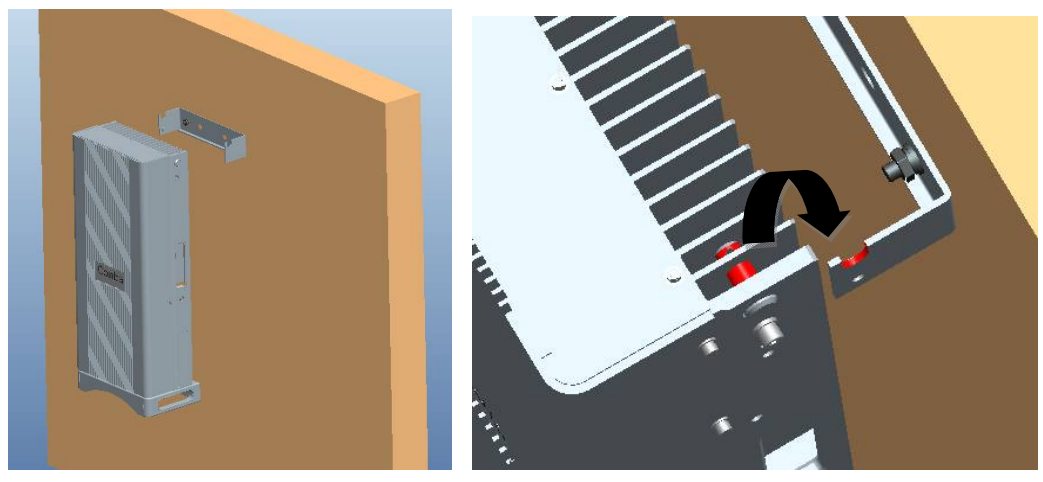

Figure 17: Hang RU onto the Mounting Rack

**Step 5:** Tighten the bottom two M8×80 masonry bolts on RU.

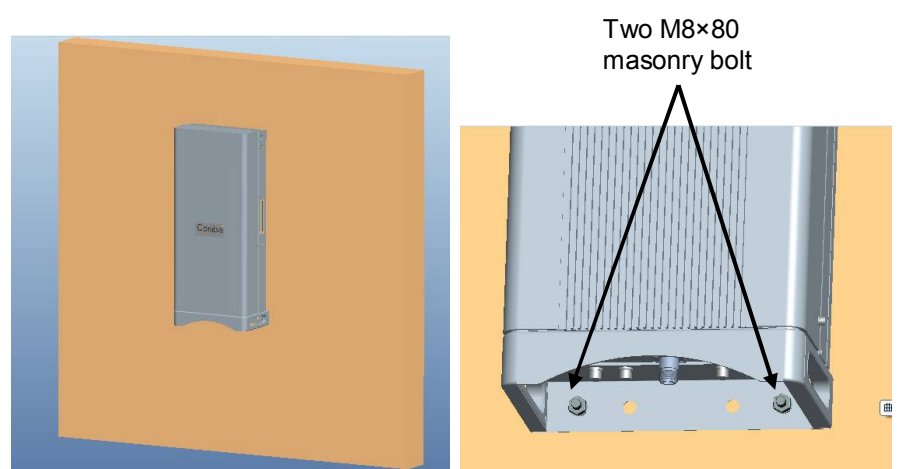

Figure 18: Tighten the Screws at the Bottom of RU

### USER MANUAL FOR COMFLEX-6Q00 5W

**Step 6:** Tighten M6×20 hexagon screws on the left and right sides of RU to fasten it with mounting rack.

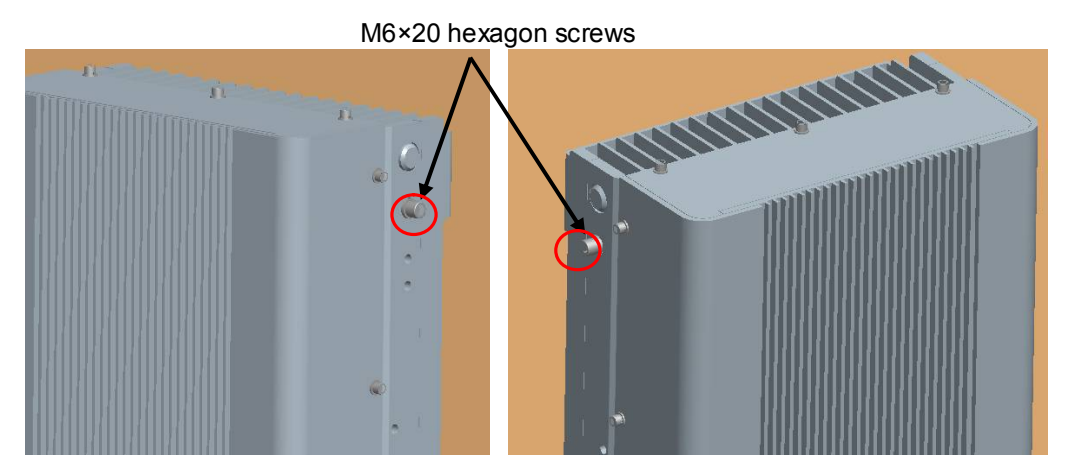

Figure 19: Tighten Two Hexagon Screws

## 3.3.7 PSU INSTALLATION

RU Power Supply Unit should be installed after the RU is mounted. RU Power Supply Unit can be installed in two ways – attached to RU or mounted on wall.

### PSU attached to RU

Attach the PSU on the right of the RU with two M6×10 hexagon screws (screws are provided).

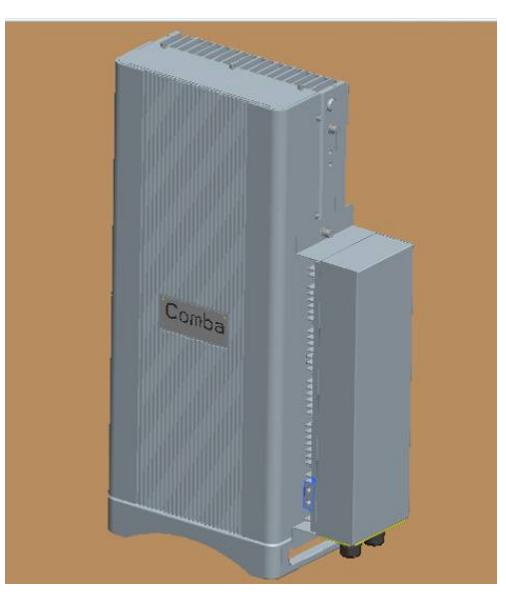

Figure 20: Install PSU on RU

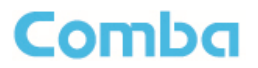

#### PSU mounted on wall

Step 1: Measure and mark the locations of 2 holes on the wall close to RU. Use  $\Phi$ 10 drill head. (NOTE: DC cable is 1 foot 9 inches; AC cable is 13 feet 1 inch)

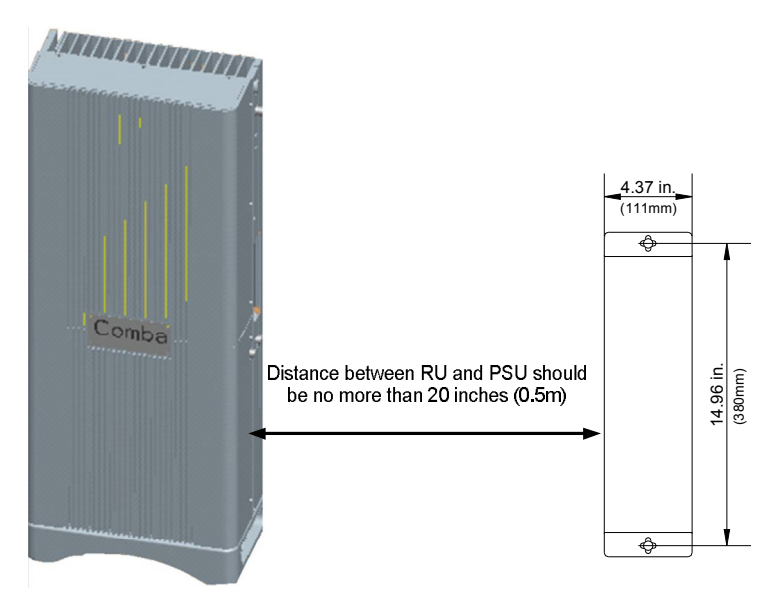

Figure 21: Wall Drilling Dimensions of PSU

Step 2: Attach the PSU on the wall with two M8×80 hexagon screws (Screws are provided)

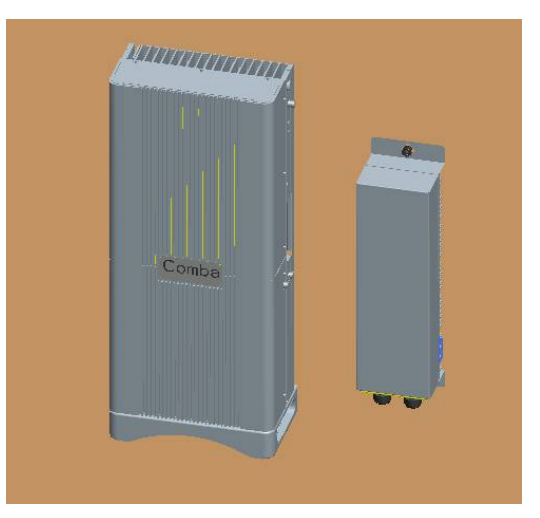

Figure 22: Install PSU on the Wall

## 3.3.8 DRIP-LOOP

Comba recommends that every horizontal cable entry to the equipment forms a 'U' before it's entry to the equipment. Any accumulated water on the cable will drip down at the bottom of the loop and will not climb up to the equipment.

## 3.4 EQUIPMENT CONNECTORS

The figures below present the connectors of ComFlex MU.

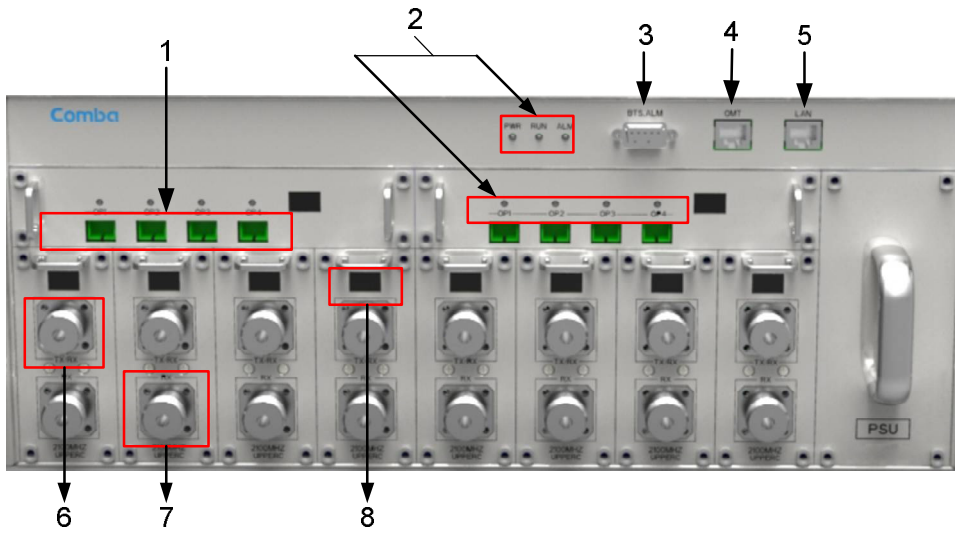

Figure 23: MU Front Panel Connectors

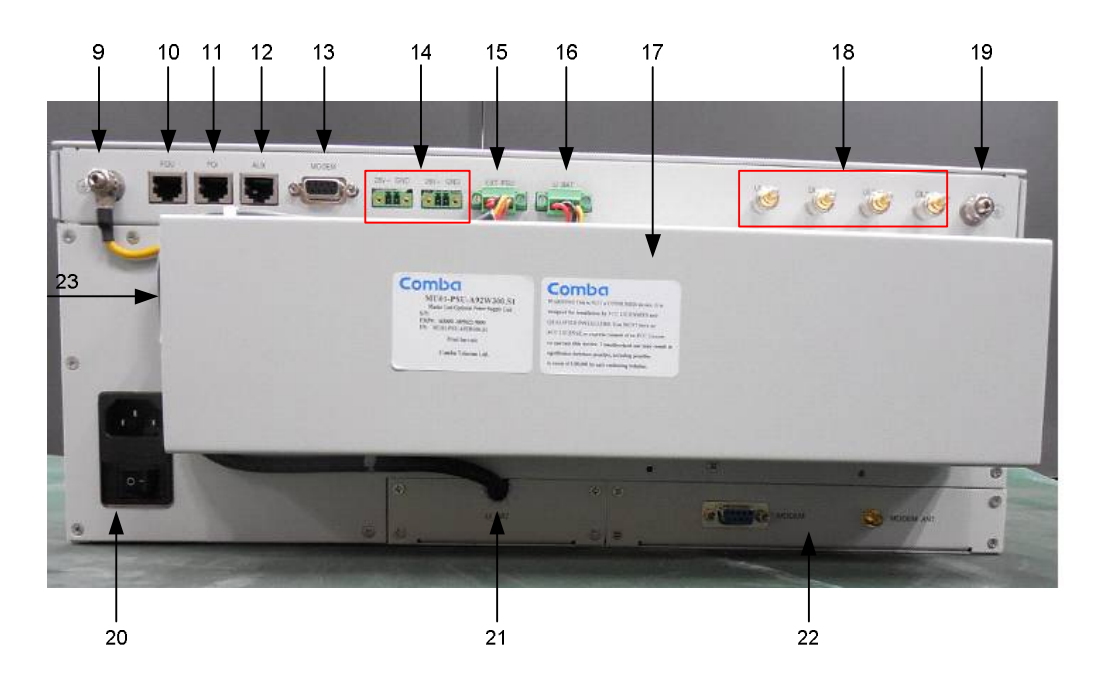

Figure 24: MU Rear Panel Connectors

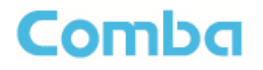

#### Table 5: MU Connections

| Identifier                  | Functional Description                                                     |
|-----------------------------|----------------------------------------------------------------------------|
| 1. OP1~OP4                  | SC/APC optical fiber access port                                           |
| 2. LED indicator            | LED indicator. See Chapter 4 for the description of each indicator.        |
| 3. BTS_ALM                  | DB9-F connector for BTS alarm.                                             |
| 4. OMT                      | RJ45 connector connects PC with equipment for local and remote monitoring. |
| 5. LAN                      | Reserved RJ45 port for remote monitoring.                                  |
| 6. TX/RX                    | RF access port, 4.3-10 connectors.                                         |
| 7. RX                       | RF access port, 4.3-10 connectors.                                         |
| 8. 88                       | Digital display tube. See chapter 4 for the detailed description.          |
| 9. 🗐                        | Grounding connector.                                                       |
| 10. FOU                     | Expansion FOU communication connector                                      |
| 11. POI                     | POI communication connector                                                |
| 12. AUX                     | Expansion unit communication connector                                     |
| 13. MODEM                   | Optional modem unit communication connector                                |
| 14. 28V+ GND                | Expansion FOU and RFU external power supply                                |
| 15. EXT_PSU                 | Redundant PSU power supply connector                                       |
| 16. LI_BAT                  | Optional Li-Battery unit power supply connector                            |
| 17./                        |                                                                            |
| 18. UL1,DL1; UL2,DL2        | Reserved for RF interface of extended FOU                                  |
| 19. 🕀                       | Grounding connector for rack                                               |
| 20. Power Supply            | Main PSU AC/DC output port                                                 |
| 21. LI_BAT                  | Power supply connector of optional Li-Battery unit                         |
| 22. MODEM/MODEM<br>ANT      | Communication connector / Antenna port of optional moedem unit             |
| 23. AC100~240V<br>50Hz/60Hz | Redundant PSU AC/DC output port                                            |

\*4.3-10 Female Dimension is shown in figure below.

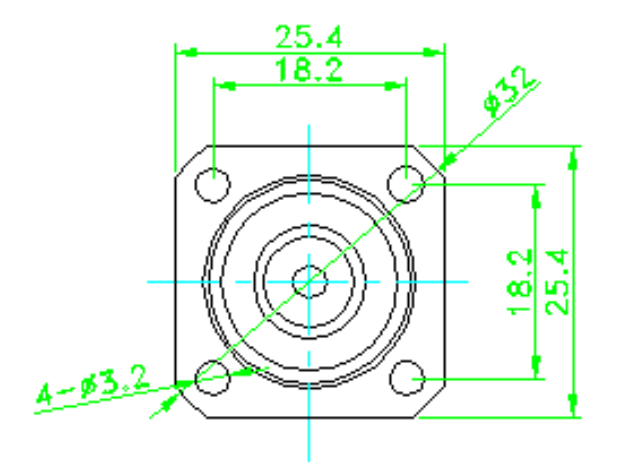

Figure 25: 4.3-10 Female Dimension

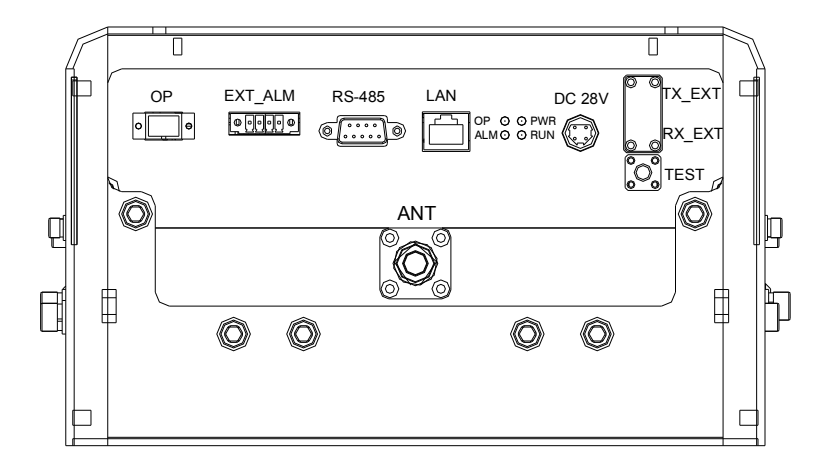

## Figure 26: RU Connectors

| Identifier | Functional Description                                                                                      |
|------------|----------------------------------------------------------------------------------------------------|
| ANT        | 4.3-10 connector, antenna system connection port                                                            |
| OP         | SC/APC optical fiber access port                                                                            |
| EXT_ALM    | External alarm port. It provides an alarm report interface for other devices to report their alarms to CMS. |
| RS-485     | Reserved.                                                                                                   |
| LAN        | Reserved.                                                                                                   |
| DC28V      | Power supply interface, conntects with Power Supply Unit.                                                   |
| TEST       | QMA female connector, downlink output power test port.                                                      |

Comba

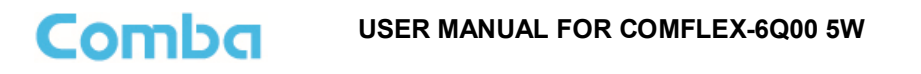

## 3.5 EQUIPMENT CONNECTION

## 3.5.1 GROUNDING CONNECTION

MARNING! This unit must always be grounded. Consult an appropriate electrical inspection authority or an electrician if you are uncertain that suitable grounding is available. Do not connect power before grounding.

## 3.5.2 MU GROUNDING CONNECTION

**Step 1:** Connect the GND cable to the GND connector and the building EARTH. Recommended GND cable size is # 12 AWG.

Step 2: Ensure the GND cable is connected to building GND.

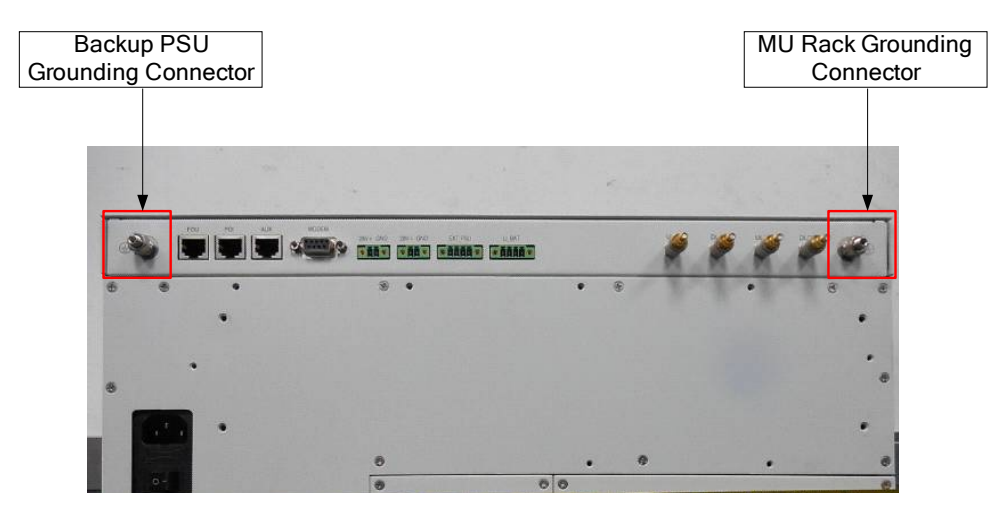

Figure 27: MU Grounding (MU Rear Panel)

## 3.5.3 RU GROUNDING CONNECTION

**Step 1**: Connect one side of the supplied copper wire GND cable to right side of RU with two M6×10 hexagon Screws (screws are provided). Connect the other side of the supplied copper wire GND cable to the building EARTH with two M6 screws (screws are not provided).

**Step 2**: Connect one side of the supplied copper wire GND cable to RU with two M6×10 hexagon Screws (screws are provided). Connect the other side of the supplied copper wire GND cable to the building EARTH with two M6 screws (screws are not provided).

Note: There are two GND ports on both sides of PSU, users can use one of them according to real situation.

**Step 3**: Ensure all GND cables are well grounded to building GND.

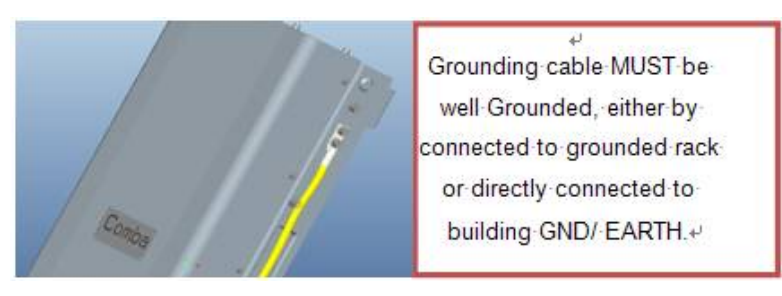

Figure 28: RU Grounding

## 3.5.4 MU CONNECTIONS

Comba

**Step1:** Connect the MU OP (optical) port to one of the RU OP port. (NOTE: requires Single Mode fiber with SC/APC connectors; MAXIMUM OPTICAL LOSS = 6.5dBo)

**Step 2:** For duplex application, connect the MU RFU TX/RX port to the RF Source (BTS or BDA) using 500hm coaxial cable. For simplex application, connect the MU RFU TX/RX port to the RF Source downlink, and then connect MU RFU RX port with RF Source uplink. (NOTE: Coaxial cable must be mini-DIN Male on the MU side)

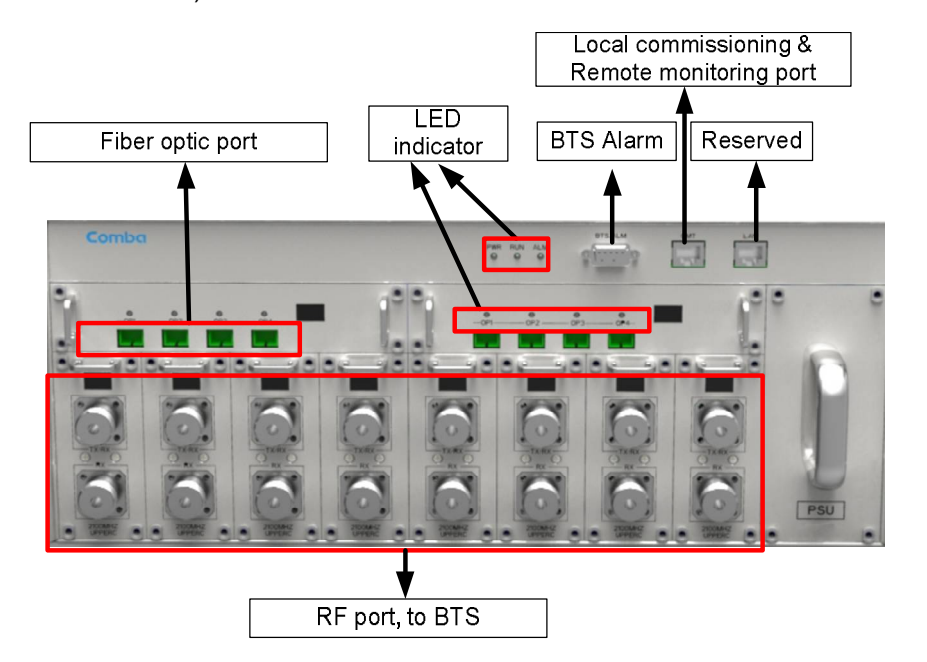

Figure 29: Fiber Optical and RF Port Connection

### USER MANUAL FOR COMFLEX-6Q00 5W

Step 3: Connect the power cable to the power supply port (100-240VAC, 1Amp maximum).

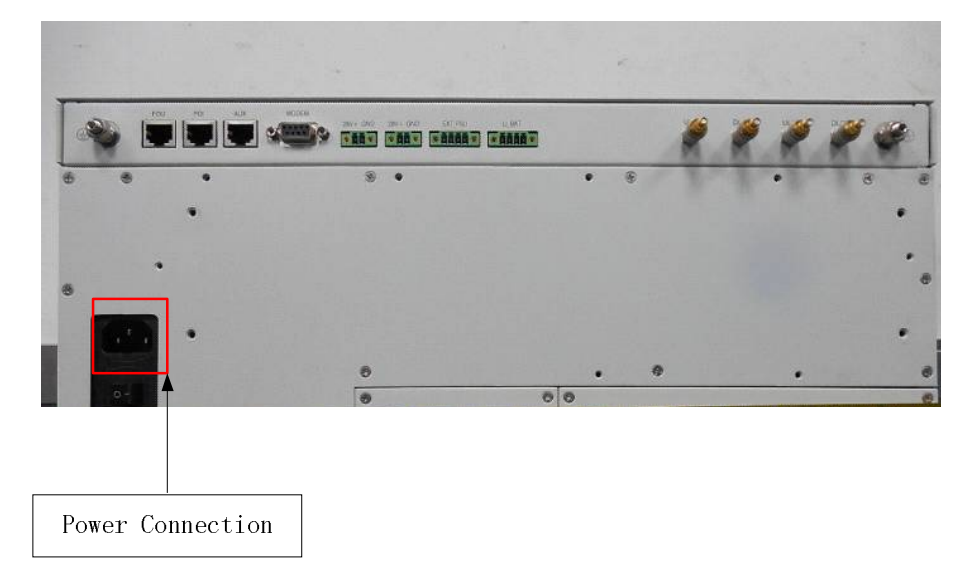

Figure 30: MU Power Connection (Rear Panel)

## 3.5.5 RU CONNECTION

Step 1: Connect the RU OP (optic) port to one of the OP port located on MU FOU front panel.

**Step 2:** Connect ANT port to a broadband antenna using 500hm coaxial cabel. Note: coaxial cable must be mini-Din male on the RU side, antenna shoule be 500hm.

Step 3: Connect DC 28V port to RU Power Supply Unit DC 28V port.

Step 4: Connect power cable on PSU with the public power grid (110~220VAC, 6A maximum).

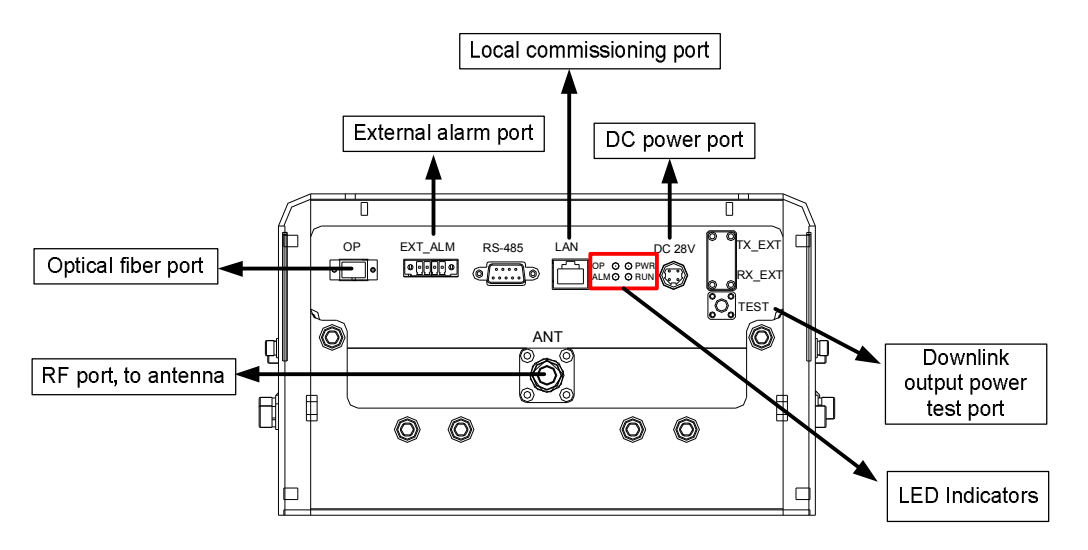

Figure 31: RU Fiber Optical and RF Port Connection

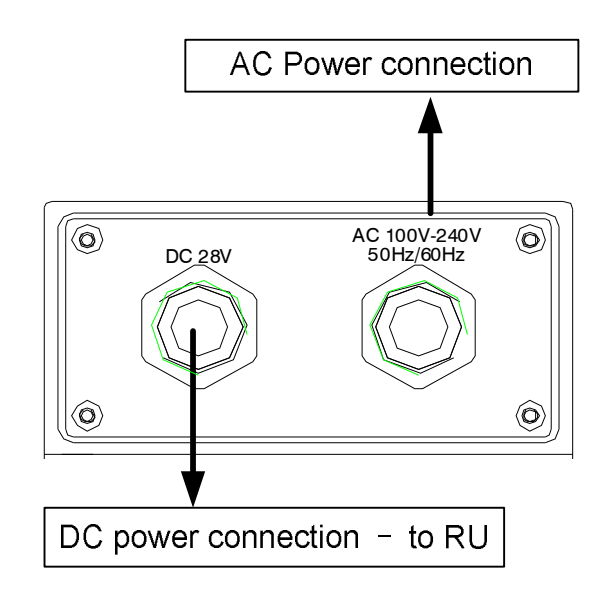

Figure 32: PSU Power Port Connection

### 3.5.6 RU EXTERNAL ALARM CONNECTION

Comba

For RU, this is a 4-pin connector. The following figure and table show the pin allocation and definition. Pin numbering are shown looking-into the connector on the enclosure.

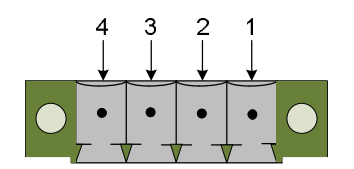

Figure 33: Pins Allocation for "EXT\_ALM" Port for RU

Table 7: Pin Definition of "EXT\_ALM" Port for RU

| Pin number       | 1            | 2   | 3            | 4   |
|------------------|--------------|-----|--------------|-----|
| Alarm definition | EXT. Alarm 1 | GND | EXT. Alarm 2 | GND |

Note: Users need to configure Ext Alm 1~2 on WEB GUI to realize External Alarm (Refer to Chapter 5).

## 3.5.7 MU BTS ALARM CONNECTION

The equipment alarms can be signaled to the BTS via voltage-free relay contacts. The voltage-free relay connections are connected to the DB-9 port "BTS\_ALAM" located on the MU. The following figure and table show the pin allocation and definition.

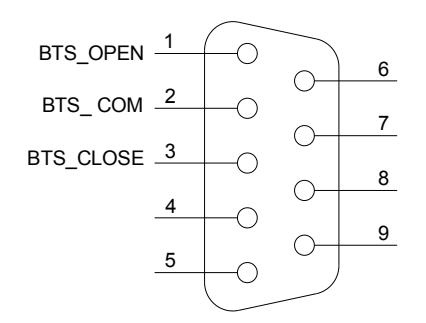

Figure 34: Pins Allocation for "BTS\_ALM" Port

#### Table 8: Pin Definition of "BTS\_ALM" Port

| Pin Number | Definition | Description                                                |
|------------|------------|------------------------------------------------------------|
| 1          | BTS_OPEN   | Connects to the open terminal of the voltage free relay.   |
| 2          | BTS_COM    | Connects to the common terminal of the voltage free relay. |
| 3          | BTS_CLOSE  | Connects to the close terminal of the voltage free relay.  |
| 4~9        | NC         | Reserved.                                                  |

## 3.5.8 CONNECT TO PC

The local commissioning and management for MU and RU is achieved through connecting to the WEB base GUI.

#### Connect MU to PC

Connect MU "OMT" port (RJ45) to the RJ45 port of PC with supplied Ethernet cable to achieve local monitoring and management.

End of Section

## 4 COMMISSIONING

## 4.1 PRE-COMMISSIONING TASKS

After equipment installation, perform the following steps before equipment powering and commissioning, check that the expected voltage, current, and power levels do not violate any ratings. Double check all connections including ground before applying power. Do not manipulate circuits or make changes when power is applied:

- Visually inspect the power connection within the equipment. Ensure that all cables are correctly and securely connected, including power cables, grounding wires, RF cables and optical cables.
- Check grounding connection and verify that the ground resistance is less than  $5\Omega$ .
- Connect the equipment to the PC.
- Power on MU and RU.
- Monitor the initialization of the MU and RU though the LEDs on the panel. Refer to detailed LEDs information in the next section.

#### USER MANUAL FOR COMFLEX-6Q00 5W

## 4.2 LED INDICATORS

Diagnostic LEDs are located on the MU front panel and RU bottorm panel; each indicates the status of a particular function:

| LED Indicator | Normal Status                  | Indication                                                                                                    |
|---------------|--------------------------------|----------------------------------------------------------------------------------------------------|
| PWR           | Steady green                   | Power indicator. If LED is off, it indicates the system has no power.                                                                                            |
| RUN           | Flashing green<br>(1 time/sec) | MU operation indicator. After initialization (1~2 minutes), the LED should flash at once per sec. (When upgrade firmware, LED will flash rapidly)                |
| ALM           | OFF                            | Alarm indicator. If LED is RED, there is an alarm.                                                                                                    |
| OP            | Steady green                   | Located on Fiber Optical Unit (FOU), it is an indicator for receive optical power. If LED is off, it indicates the receiving optical power is less than - 10dBm. |

#### Table 9: MU LED Indications

Table 10: RU LED Indications

| LED Indicator | Normal Status                  | Indication                                                                                                    |
|---------------|--------------------------------|----------------------------------------------------------------------------------------------------|
| PWR           | Steady green                   | Power indicator. If LED is off, it indicates the system has no power.                                                                                             |
| RUN           | Flashing green<br>(1 time/sec) | RU operation indicator. After initialization (1~2 minutes), the LED will flash once per sec. (When upgrade firmware, LED will flash rapidly)                      |
| ALM           | OFF                            | Alarm indicator. If LED is RED, there is an alarm.                                                                                                    |
| OP            | Steady green                   | Located on Fiber Optical Unit (FOU), it is an indicator of Receiving optical power. If LED is off, it indicates the receiving optical power is less than - 10dBm. |

## 4.3 DIGITAL DISPLAY INDICATORS

## 4.3.1 DIGITAL DISPLAY ON RFU

The digital display tube on RFU shows the DL input power. The range of DL input power shown on the display tube is from -19 to 33 (dBm), when DL input power is lower than -19dBm, it will show L, when DL input power is higher than 33, it will display H.

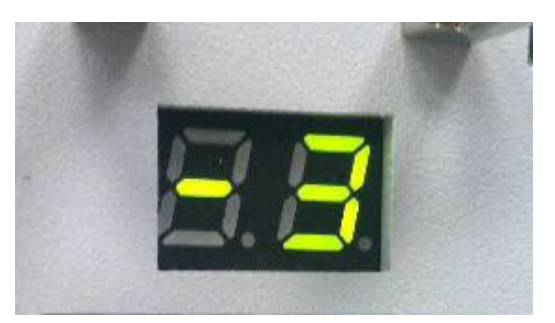

Figure 35: RFU Digital Display

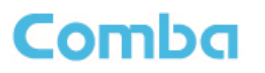

#### Table 11: RFU Digital Display

| Figure | DL Input Power Level |
|--------|----------------------|
| L      | < -19dBm             |
| -19~33 | -19~33dBm            |
| Н      | > 33dBm              |

## 4.3.2 DIGITAL DISPLAY ON FOU

The digital display tube on optical module has two digits.

The first digit will display A, b, C and d which presents the No. of optical port. Refer to below figure for the relationship.

The second digit will display the optical loss of each port. See the following table for the relationship of figure and optical loss.

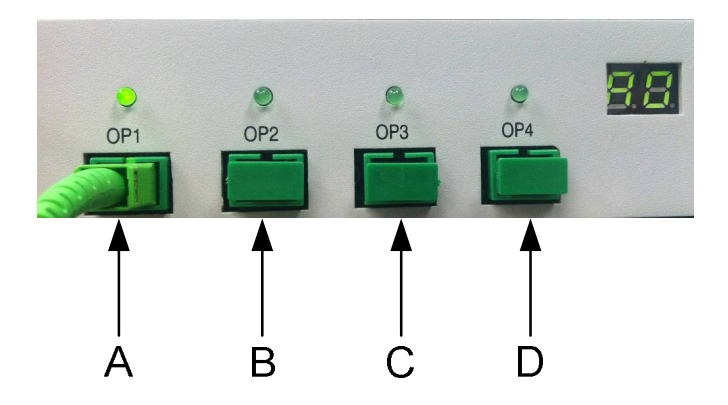

Figure 36: Optical Port No. and Digital Display

#### Table 12: FOU Digital Display

| Figure | Optical Loss |
|--------|--------------|
| 0~9    | 0~9dBo       |
| Н      | > 9dBo       |

End of Section

### USER MANUAL FOR COMFLEX-6Q00 5W

## 5 WEB GUI

ComFlex can be monitored and controlled by WEB GUI, follow below contents to achive system parameter setting and commissioning.

## 5.1 WEB GUI CONNECTION

**Step 1:** Connect MU OMT port to PC RJ45 port with the supplied Ethernet cable to set up a physical connection.

**Step 2:** Go to laptop Control Panel\Network and Internet\Local Area Connection. Right click it and click Properties. Then follow the steps shown in figure below.

| Cocili Head Convertions Cocili Head Convertions Cocili Head Convertions Creater Structure Creater Structure Creater Stru | Convect using  Convection Methame 57xx Gpablit Cc Configure.  This connection uses the following term:  Configure and Pranse Structure (International Content on Structure)  Configure Pradocal Structure (International Content on Structure)  (International Content on Structure)  (International Conte | Cool Area Corrector<br>Resource<br>Cool Area Corrector<br>Resource<br>Resource<br>Properties | Conectruing  Facedomitatiberes StarSignatiCx Configues.  The concellar uses the following items:  StarSite and Philine StarSite  StarSites and Philesel (TOPIP)  C Instal United Properties  Facedomitation  Pageties  Facedomitation  Facedomitation  Facedom |
|----------------------------------------------------------------------------------------------------|----------------------------------------------------------------------------------------------------|----------------------------------------------------------------------------------------------|----------------------------------------------------------------------------------------------------|
| Obtain an IP address automatically                                                                                                    |                                                                                                    | 🐵 Obtain an IP address automatically                                                         |                                                                                                    |
| Use the following IP address:                                                                                                    |                                                                                                    | O Use the following IP address:                                                              | Advanced                                                                                                    |
| IP address: 192 . 168 . 8 . 12                                                                                                    |                                                                                                    | IP address:                                                                                  |                                                                                                    |
| Subnet mask: 255 . 255 . 0                                                                                                    | OK Cancel                                                                                                    | Subnet mask:                                                                                 | V OK Cancel                                                                                                    |
| Default gateway: 192 . 168 1                                                                                                    |                                                                                                    | Default gateway:                                                                             |                                                                                                    |

Figure 37: PC IP Address Setting

**Step 3:** Open browser (browser IE7.0, IE8.0, Chrome or Firefox, suggest disply resolution is 1024×768), input Web GUI <u>IP address: 192.168.8.101</u>, click [Enter].

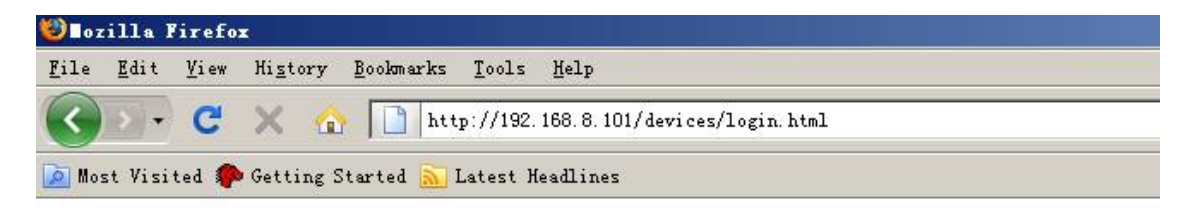

Figure 38: Input IP Address

Step 4: Input User Name: admin; Password (default password: admin). Click [Log in].

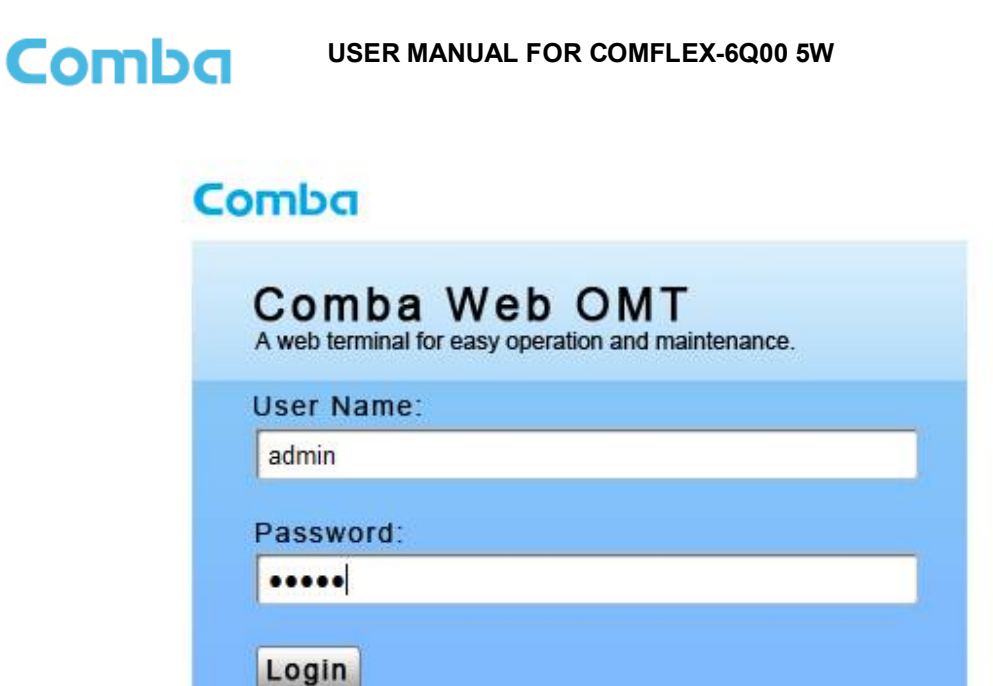

Figure 39: Input User Name and Password

## 5.2 WEB GUI INTRODUCTION

After login, the Web GUI main screen will appear.

| 👫 Home |                | Functions                  |                       |                          |                 | Logout      |
|--------|----------------|----------------------------|-----------------------|--------------------------|-----------------|-------------|
|        |                |                            |                       | PWR RUN ALM              | BTS-ALM OMT     |             |
|        |                | OP1 OP2 OP3 C              | )<br> P4              | OP1 OP2                  | OP3 OP4         |             |
|        |                | • •                        | •                     |                          |                 |             |
|        |                | 600MHz WCS                 | 2500 TDD              |                          |                 |             |
|        |                |                            | L-OP4                 |                          |                 | <br>-       |
|        | Modules with a | alarm is shown with red li | pht on, please CLICK  | on that module for       | r more details. | 57 NO 1992  |
|        |                | Copyright © 20             | 14-2015 Comba Telecon | n Limited. All rights re | eserved.        | Version:1.2 |

Figure 40: Web GUI Main Screen

On Comba Web GUI Home page, there are three Menu bars: [Home], [Auto Setup] and [Function].

## 5.2.1 [HOME]

The [Home] page shows the actual connection diagram of MU and RU.

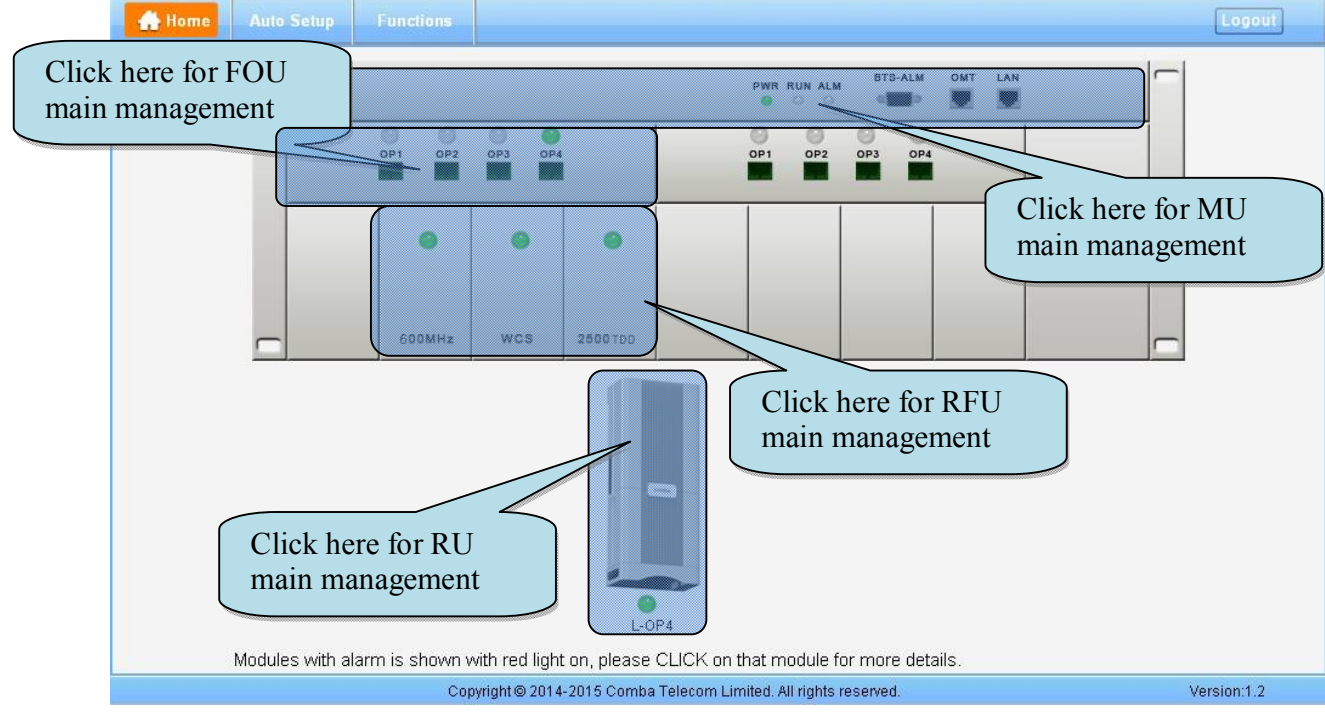

Figure 41: [Devices] Sceen

### **MU Main Management Screen**

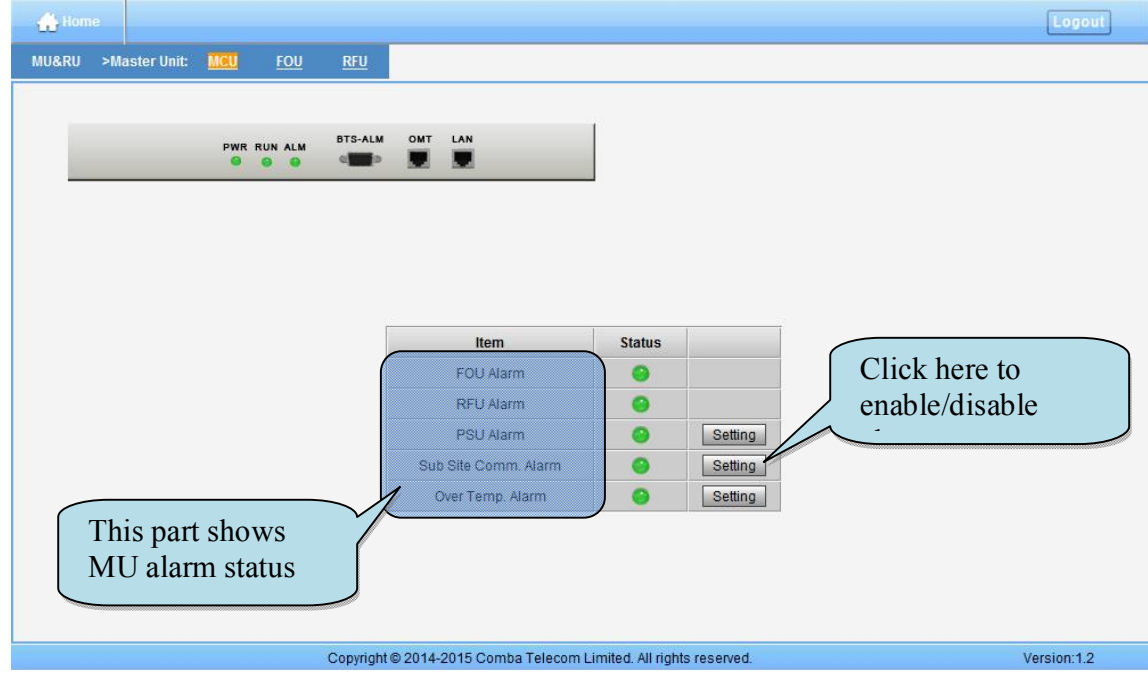

Figure 42: MU Device - Monitoring Unit

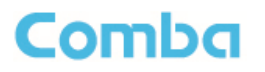

#### **Optical Unit Management Screen**

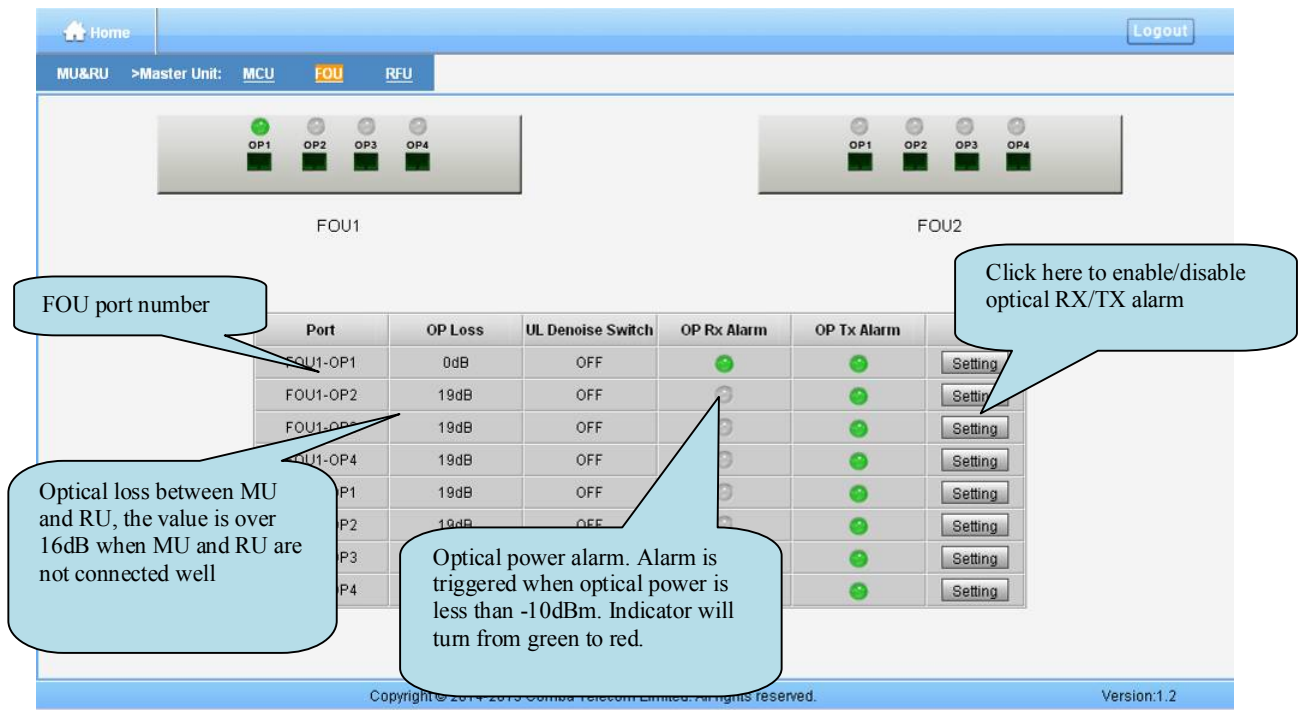

Figure 43: MU Device - Optical Unit

Note: MU transmit optical power is -4~-2dBm. **RF Unit Management Screen** 

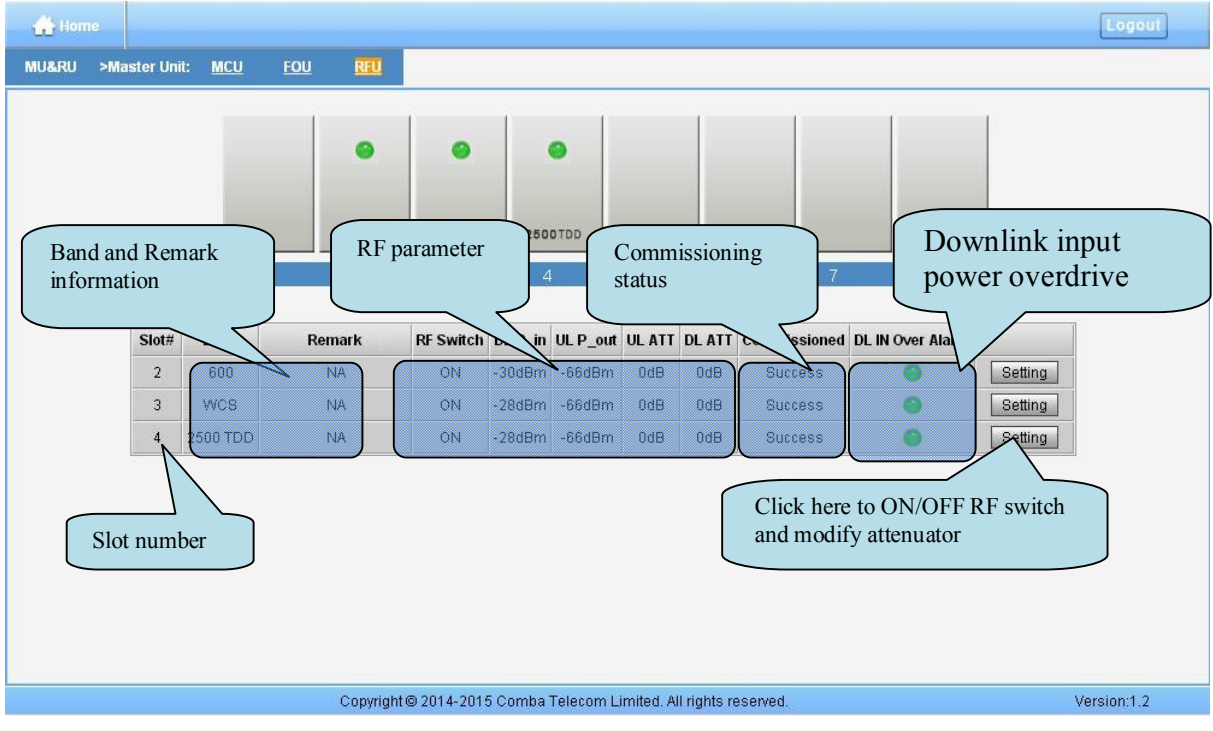

Figure 44: MU Device - RF Unit

### USER MANUAL FOR COMFLEX-6Q00 5W

### **Remote Unit Management Screen**

Click RU photo, users can visit RU directly. Make sure two steps are done before visit RU:

- RU and MU are connected by optical fiber.
- RU device scanning is done. Note: Go to [Commissioning] page or [Management] page for device scanning.

| NURRU       >Remote Unit       RUE         Image: Comparison of the setting of the setting of th                                         | 🚓 Home                   |                           |         |         |                  |                  |          |          | Logout |
|----------------------------------------------------------------------------------------------------|--------------------------|---------------------------|---------|---------|------------------|------------------|----------|----------|--------|
| Band information         Delevation         Select band to check<br>clative band         Verview         Nominal Power         DLP_out         OdBm         Calibration         DLP_out         OdBm         Calibration         Status         Normis Normal         Normis Normal         PA Jarm         OUL LNA AJarm         OUL Ot Over Alarm         Over Temp. Alarm                                                                                                    | MU&RU >Remote Unit: RU04 |                           |         |         |                  |                  |          |          |        |
| Nominal Power       37dBm       37dBm       37dBm         6000       DL P_out       0dBm       0dBm       3dBm         Calibration       Success       Success       Success         Calibration       Success       Success       Success         Commissioned       Success       Success       Success         PA Service Status       Normal       Normal       OP Loss       -0.1dB         PA Alarm       O       O       OP Tx Alarm       Setting         UL LINA Alarm       O       O       Over Temp. Alarm       Setting         DL Out Over Alarm       O       O       Setting         Protection Shutdown Alarm       O       O       Setting                                                                                                    | Selerela                 | Ba                        | nd inf  | forma   | tion<br>2500 TDD | RU comr<br>table | non infc | ormation |        |
| BOO       DL P_out       0dBm       0dBm       3dBm         Calibration       Success       Success       Success       Success       Success       OP Loss       O1dBm       OP Loss       OP Loss       OP Loss       OP Rx Alarm       O       Setting         2500 TDD       PA Alarm       O       O       O       OP Tx Alarm       Setting         UL LNA Alarm       O       O       O       OP Tx Alarm       Setting         DL Out Over Alarm       O       O       OP       Setting         Protection Shutdown Alarm       O       O       O       Setting                                                                                                    |                          | Nominal Power             | 37dBm   | 37dBm   | 37dBm            |                  |          |          |        |
| Calibration       Success       Success       Success       Success       Success       Success       Success       OP Loss       -0.1dB         WCS       PA Service Status       Normal       Normal       Normal       OP Rx Alarm       OP Rx Alarm       Setting         2500 TDD       PA Alarm       O       O       OP Tx Alarm       Setting         UL LNA Alarm       O       O       OP Tx Alarm       Setting         DL Out Over Alarm       O       O       Setting         Protection Shutdown Alarm       O       O       Setting                                                                                                    | 600                      | DL P_out                  | 0dBm    | 0dBm    | 3dBm             | Item             | Status   |          |        |
| WCS       Commissioned       Success       Success       Success       Success       OP Loss       -0.1dB         PA Service Status       Normal       Normal       Normal       OP Rx Alarm       Image: Commission of the section status of the section status of the section sta                                                                                                    |                          | Calibration               | Success | Success | Success          | UL ALC Switch    | ON       | Setting  |        |
| PA Service Status       Normal       Normal       Normal       OP Rx Alarm       Setting         2580 TDD       PA Alarm       Setting       OP Tx Alarm       Setting         UL LNA Alarm       Setting       Over Temp. Alarm       Setting         DL Out Over Alarm       Setting       Over Temp. Alarm       Setting         Protection Shutdown Alarm       Setting       Setting                                                                                                    | 1000                     | Commissioned              | Success | Success | Success          | OP Loss          | -0.1dB   |          |        |
| 2500 TDD       PA Alarm       Image: Constraint of the second second sec               | MUS                      | PA Service Status         | Normal  | Normal  | Normal           | OP Rx Alarm      | 0        | Setting  |        |
| 2500 TDD     UL LNA Alarm     Image: Constraint of the second second sec |                          | PA Alarm                  | 0       | 0       | 0                | OP Tx Alarm      | 0        | Setting  |        |
| External Alarm OL Out Over Alarm O O O O O                                                                                                    | 2500 TDD                 | UL LNA Alarm              | 0       | 0       | 0                | Over Temp. Alarm | 9        | Setting  |        |
| External Alarm O O O                                                                                                    |                          | DL Out Over Alarm         | 0       | 0       | 0                |                  |          |          |        |
|                                                                                                    | External Alarm           | Protection Shutdown Alarn | n 🤭     | 0       | 9                |                  |          |          |        |

Figure 45: RU Device

**NOTE**: There are three statuses for PA Service: *Normal*, *Recovery* and *Shutdown*. If PA output power or reflected power exceeds the threshold (39dBm for MRU), software will trigger Recovery:

- It will reset PA and then re-detect the PA output power and reflected power, if they are normal, the PA Service Status will turn to *Normal*, if PA output power or reflected power is still over the threshold, PA Service Status will turn to *Recovery* again.
- If PA output power or reflected power is still over the threshold after six times of PA Recovery, PA Service status will be *Shutdown* which will need to be reset manually. Reset at Management > PA Reset.

Click on a specific band on the left side of RU Device page, the corresponding band information will show.

### USER MANUAL FOR COMFLEX-6Q00 5W

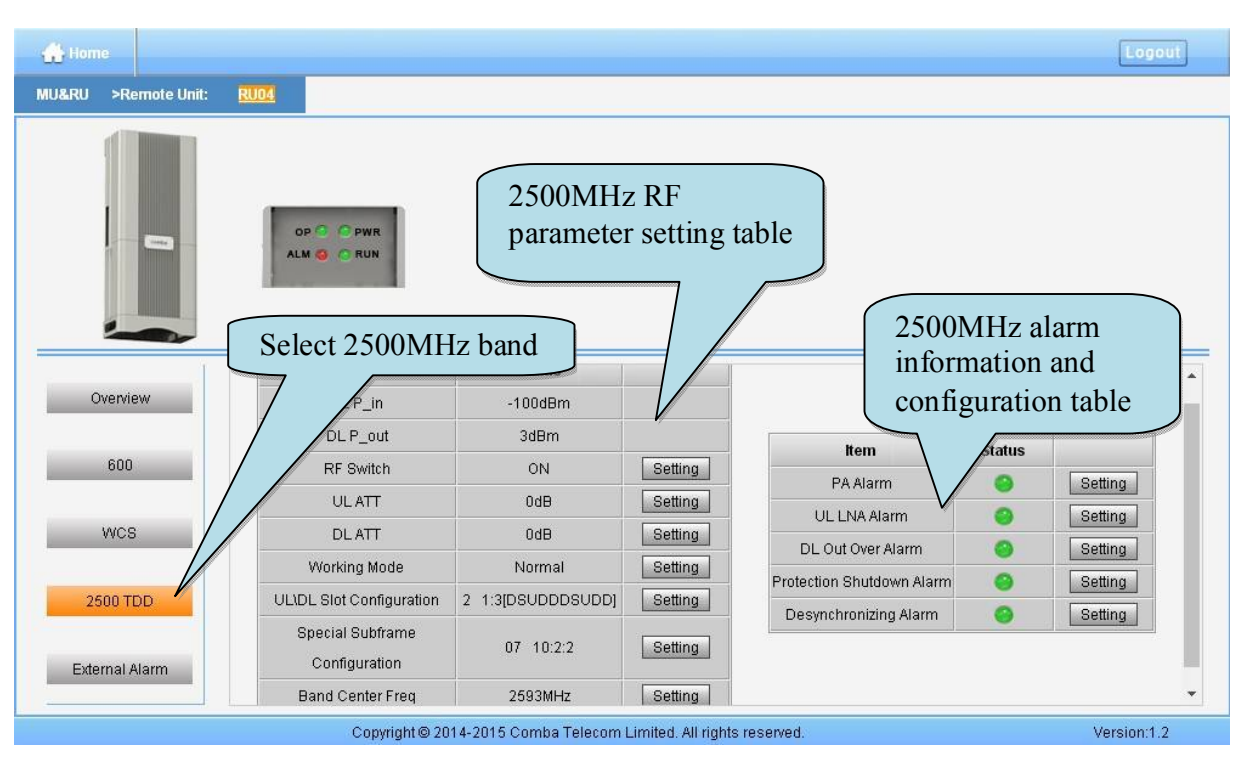

Figure 46: RU Device – 2500MHz

## 5.2.2 [AUTO SETUP]

A work flow of the commissioning process is shown on [Auto Setup] page. Click the [Start] button, the software will guide you through the commissioning step by step. For details, please refer to chapter 5.3.

| 🐣 Home                                 | Auto Setup                    | Functions |                |                |                     |              |          |    |        | Logout      |
|----------------------------------------|-------------------------------|-----------|----------------|----------------|---------------------|--------------|----------|----|--------|-------------|
|                                        |                               |           |                | N              | ork Flow            |              |          |    |        |             |
|                                        | -                             | 2         | 0.00           |                | Calibration         | -            | Finish   | ľ. |        |             |
|                                        | Start                         | Para      | ims Setting    |                | MU Setup            |              | RU Setup |    | Finish |             |
| Tips:<br>Please click<br>startup the p | the "Start" buttor<br>rocess. | i to      |                |                |                     | Star         | t        |    |        |             |
|                                        |                               |           |                |                |                     |              |          |    |        |             |
|                                        |                               | Сор       | yright©2014-20 | 015 Comba Tele | com Limited. All ri | ights reserv | ed.      |    |        | Version:1.2 |

Figure 47: [Auto Setup] Screen

### USER MANUAL FOR COMFLEX-6Q00 5W

## 5.2.3 [FUNCTION]

Other parameters can be configured on [Function] page.

There are fifteen function bars list in the left side of the [Mangement] page. Below figures are the introduction of each function bar.

### > Devic Info.

| Device Info         |                          | MU RU04                           | l i i i i i i i i i i i i i i i i i i i |  |
|---------------------|--------------------------|-----------------------------------|-----------------------------------------|--|
| Import&Export       | <br>                     | • 0                               |                                         |  |
| Summary             | Model:                   | MU01-RAC                          | :K-E02                                  |  |
| Comm Setting        | Serial Nun<br>Firmware V | n.: AA1780001<br>Version: M75MU1R | 1527<br>KEN2EH10V8206                   |  |
| ID O-W              | Device Da                | te/Time: 06/11/18 2               | 1:04:25                                 |  |
| IP Setting          | Remark:                  | NA                                |                                         |  |
| License             | Item                     | Current Value                     | Config Value                            |  |
| Scan                | Device Date/Time         | 06/11/18 21:04:25                 | coming value                            |  |
| Remove              | Site ID                  | 00000000                          |                                         |  |
| New Site Report     | Remark                   | NA                                |                                         |  |
| PA Pacat            | Longitude                | NA                                |                                         |  |
| 1 Alleset           | Latitude                 | NA                                |                                         |  |
| Device Reset        | System Working Mode      | MIMO                              | MIMO 🔻                                  |  |
| Clear History Alarm |                          |                                   | Set                                     |  |
| Firmware            |                          |                                   |                                         |  |
| Alarm Log           |                          |                                   |                                         |  |
| WebOMT Setting      |                          |                                   |                                         |  |

Figure 48: Function - Device Info.

Note: Users can input maximum 30 bytes characters in Device Info.

### USER MANUAL FOR COMFLEX-6Q00 5W

### > Import&Export

|                     | MU RUU4                                                                           |  |
|---------------------|-----------------------------------------------------------------------------------|--|
| Import&Export       | • 0                                                                               |  |
| Summary             | Model: MU01-RACK-E02                                                              |  |
|                     | Serial Num.: AA1780001527                                                         |  |
| Comm. Setting       | Firmware Version: M75MU1RKE02EH10V8206                                            |  |
| IP Setting          | Device Date/Time: U6/11/18 21:U5:U5                                               |  |
| License             | Remark. NA                                                                        |  |
| License             | The configurable parameters in device can be imported or exported by a data file. |  |
| Scan                | Import Config Export Config                                                       |  |
| Remove              | The configuration will be exported as * db                                        |  |
| New Site Report     |                                                                                   |  |
|                     | Export                                                                            |  |
| PAReset             | Choose Import                                                                     |  |
| Device Reset        |                                                                                   |  |
| Clear History Alarm |                                                                                   |  |
| Firmeria            |                                                                                   |  |
| Firmware            |                                                                                   |  |
| Alarmilian          |                                                                                   |  |
| Alarm Log           |                                                                                   |  |

Figure 49: Function - Import&Export

Below table list the parameters that can be import/export:

| Table 15. Import/Export Parameters | Table | 13: Im | port/Export | t Parameters |
|------------------------------------|-------|--------|-------------|--------------|
|------------------------------------|-------|--------|-------------|--------------|

| Device | Paremeter      | Device | Parameter                        |
|--------|----------------|--------|----------------------------------|
|        | Alarm Enable   |        | Alarm Enable                     |
|        | ATT value      |        | ATT value                        |
| NAL I  | RF Switch      |        | RF Switch                        |
|        | SNMP parameter | RU     | Over temperature alarm threshold |
|        |                |        | DL over output power threshold   |
|        |                |        | External Alarm level             |

Import and Export can help users quickly configure MU and RU parameters. For example, if one MU/RU finished configuration, users can export its parameters and save as a file in PC, and then import this file to other MU/RU to fast finish the MU/RU parameter setting.

### USER MANUAL FOR COMFLEX-6Q00 5W

### > Summary

| Home Auto Setup Functions |                                                                | Logout      |
|---------------------------|----------------------------------------------------------------|-------------|
| Device Infe               | ALL MIL PLINA                                                  |             |
| Device into               |                                                                |             |
| Import&Export             |                                                                |             |
| Summary                   | Model: MRU016Q00,P37                                           |             |
| Orman Dation              | Serial Num.: AA1850000419                                      |             |
| Comm. Setting             | Firmware Version: M75MRU6QU37FH1UV8UU1                         |             |
| IP Setting                | Remark: NA                                                     |             |
| License                   |                                                                |             |
|                           | Create Summary                                                 |             |
| Scan                      |                                                                |             |
| Remove                    | Create                                                         |             |
| New Site Report           |                                                                |             |
| PA Reset                  |                                                                |             |
| Device Reset              |                                                                |             |
| Clear History Alarm       |                                                                |             |
| Firmware                  |                                                                |             |
| Alarm Log                 |                                                                |             |
| WebOMT Setting            |                                                                |             |
|                           |                                                                |             |
| Cop                       | vright © 2014-2015 Comba Telecom Limited. All rights reserved. | Version:1.2 |

## Figure 50: Function - Summary

### > Comm. Setting

| Dearce min         | Communication Types | : 🔍 SMS 🔍 PS 🖲 SNN                    | IP 🔍 ETHERNET |  |
|--------------------|---------------------|---------------------------------------|---------------|--|
| Import&Export      | Snm                 | p Version: 🖲 v2C 🔘 v3                 | 1             |  |
| Summary            | 1                   | · · · · · · · · · · · · · · · · · · · |               |  |
| Comm. Setting      | Item                | Current Value                         | Config Value  |  |
|                    | Read Community      | public                                |               |  |
| IP Setting         | Write Community     | private                               |               |  |
| Scan               | Trap Des: IP1       | 0.0.0.0                               |               |  |
|                    | Trap Des: IP2       | 0.0.0.0                               |               |  |
| Remove             | Trap Des: IP3       | 0.0.0.0                               |               |  |
| New Site Report    | Port Num            | 161                                   |               |  |
| PA Reset           | ſ                   | Refresh Setting                       |               |  |
| Device Reset       |                     |                                       |               |  |
| lear History Alarm |                     |                                       |               |  |
| Firmware           |                     |                                       |               |  |
| Alarm Log          |                     |                                       |               |  |
| WebOMT Setting     |                     |                                       |               |  |

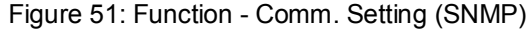

## USER MANUAL FOR COMFLEX-6Q00 5W

|                       | Communication Types:      | SMS OPS O:    | SNMP 🖲 ETHERNET |   |
|-----------------------|---------------------------|---------------|-----------------|---|
| Import&Export         |                           |               |                 |   |
| Summary               | Item                      | Current Value | Config Value    |   |
| Comm. Setting         | OMC Service IP            | 0.0.0         |                 |   |
| IP Setting            | OMC Service IP Port       | 7025          |                 |   |
| n Jeung               | Transmission Protocol     | TCP           | UDP             | • |
| License               | Heartbeat Detect Interval | 120s          |                 |   |
| Scan                  | Dev RecvData Port(UDP)    | 8025          |                 |   |
| New Site Report       |                           | Setting       |                 |   |
| Device Reset          |                           |               |                 |   |
| lear History Alarm    |                           |               |                 |   |
|                       |                           |               |                 |   |
| Firmware              |                           |               |                 |   |
| Firmware<br>Alarm Log |                           |               |                 |   |

Figure 52: Function - Comm. Setting (UDP)

## > IP Setting

| Device Info         |                 |                   |              |  |
|---------------------|-----------------|-------------------|--------------|--|
| Import&Export       |                 |                   |              |  |
| Summary             |                 |                   |              |  |
| Comm. Setting       | l Item          | Current Value     | Config Value |  |
| IP Setting          | MAC Address     | 08-2E-5F-30-97-8B |              |  |
| License             | IP Address      | 10.10.220.28      |              |  |
| Scan                | SubNet Mask     | 255.255.255.0     |              |  |
| Dement              | Default GateWay | 10.10.220.254     |              |  |
| New Site Report     |                 | Refresh Setting   |              |  |
| Device Reset        |                 |                   |              |  |
| Clear History Alarm |                 |                   |              |  |
| Firmware            |                 |                   |              |  |
| Alarm Log           |                 |                   |              |  |
| WebOMT Setting      |                 |                   |              |  |

Figure 53: Function - IP Setting

### USER MANUAL FOR COMFLEX-6Q00 5W

**Note:** For remote monitoring, the IP Address must be set correctly according to the location IP of remote connection. If there is more than one equipment is connected to the public network through the same router, the router's local IP *CANNOT* be set as <u>192.168.8.\*</u>.

#### License

| 🎦 192.168.8.101/devices/i 🗙 | 🕒 pdf;base64, JVBERiOxLjM 🗙 🦲 |                                     |                            |     |               |
|-----------------------------|-------------------------------|-------------------------------------|----------------------------|-----|---------------|
| ← → C 🗋 192.168.8.          | 101/devices/index.html        |                                     |                            |     | <b>⋤</b> ∎☆ ≡ |
| 🛄 应用 点击这里导入书签。 开始           | 1                             |                                     |                            |     |               |
| 🕂 Home 🛛 Auto Setup         | Functions                     |                                     |                            |     | Logout        |
| Device Info                 |                               |                                     | RU04                       |     |               |
| Import&Export               |                               |                                     | ۲                          |     | _             |
| Summary                     |                               | Model: MR<br>Serial Num.: AA:       | :U016Q00,P37<br>1850000419 |     |               |
| Comm. Setting               |                               | Firmware Version: M7                | 5MRU6Q037FH10V8001         |     |               |
| IP Setting                  |                               | Device Date/Time: 06/<br>Remark: NA | 11/18 21:14:51             |     |               |
| License                     | Device Funct                  | ion ID: 000000000000                |                            |     |               |
| Scan                        | License:                      |                                     |                            | Set |               |
| Remove                      |                               | Band                                | Authorization Status       | ]   |               |
| New Site Report             |                               | 600                                 | Authorized                 |     |               |
| PA Reset                    |                               | WCS                                 | Authorized                 |     |               |
| Device Reset                | _                             | 2500 TDD                            | Authorized                 |     |               |
| Clear History Alarm         |                               |                                     |                            |     |               |
| Firmware                    |                               |                                     |                            |     |               |
| Alarm Log                   |                               |                                     |                            |     |               |
| WebOMT Setting              |                               |                                     |                            |     |               |
|                             |                               |                                     |                            |     |               |
|                             | Copyright © 2014-2015 Com     | oa Telecom Limited. All rig         | hts reserved.              |     | Version:1.2   |

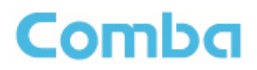

#### > Scan

| Home       |             | Functions                                                        | Logo                 |
|------------|-------------|------------------------------------------------------------------|----------------------|
|            |             |                                                                  |                      |
| Devic      | ce Info     | By clicking scan, the new RU informatio                          | n will be updated in |
| Import     | &Export     | system, the internal RU IDs will be distri                       | buted automatically. |
| Sum        | nmary       | Device Scanning                                                  |                      |
| Comm.      | . Setting   |                                                                  |                      |
| IP Se      | etting      | Scan                                                             |                      |
| Lice       | ense        |                                                                  |                      |
| Re         | an          |                                                                  |                      |
| Dee        | zan         |                                                                  |                      |
| Ren        | nove        |                                                                  |                      |
| New Site   | te Report   |                                                                  |                      |
| PAR        | Reset       |                                                                  |                      |
| Device     | e Reset     |                                                                  |                      |
| Clear Hist | story Alarm |                                                                  |                      |
| Firm       | iware       |                                                                  |                      |
| Alarm      | n Log       |                                                                  |                      |
| WebOM      | IT Setting  |                                                                  |                      |
|            |             |                                                                  |                      |
|            |             | Copyright © 2014-2015 Comba Telecom Limited. All rights reserved | Version:1.2          |

## Figure 54: Function - Scan

| Device Info        | RII    | Serial Num      | State     | Device Info         | R11 Serial N | m. State    | BU  | Serial Num.    | State     |
|--------------------|--------|-----------------|-----------|---------------------|--------------|-------------|-----|----------------|-----------|
| Import&Export      | PILL   |                 | Non Frist | Import&Export       | NIA          | Non Exist   | NIA |                | Non Evist |
| Summany            | 7404   |                 | Non Exist | Summary             | NJA          | Non Exist   | NØ  |                | Non Exist |
| Contributy         | NKA    |                 | Non Exist | - Control of        | NA           | Non Exist   | NA  |                | Non Exist |
| Comm. Setting      | NUA    |                 | Non Exist | Comm. Setting       | NUA          | Non Exist   | NIA |                | Non Exist |
| IP Setting         | 05     | AA1770005246    | Normal    | IP Setting          | 05 AA177000  | 5246 Normal | 05  | AA1770005246   | Normal    |
| License            | 1404   |                 | Non Exist | License             | NJA          | Non Exist   | NA  |                | Non Exist |
| Sran               | NGA    |                 | Non Exist | Sran                | NA           | Non Exist   | NA  |                | Non Exist |
|                    | NUA.   |                 | Non Exist |                     | NVA          | Non Exist   | NA  |                | Non Exist |
| Remove             | PLIA   |                 | Non Exist | Remove              | NVA          | Non Exist   | NA  |                | Non Exist |
| New Site Report    | P40A   |                 | Non Exist | New Site Report     | NUA          | Non Exist   | NA  |                | Non Exist |
| PAReset            | NUA    |                 | Non Exist | PAReset             | NUA          | Non Exist   | NKA |                | Non Exist |
| Device Reset       | INDER  |                 | Non Exist | Device Reset        | NIA          | Non Exist   | NIA |                | Non Exist |
|                    | PLIA . |                 | Non Exist |                     | NVA          | Non Exist   | NA  |                | Non Exist |
| lear History Alarm | 25,004 |                 | Non Exist | Clear History Alarm | NIA          | Non Exist   | NIA |                | Non Exist |
| Firmware           | NLOA   |                 | Non Exist | Fittriwate          | NJA          | Non Exist   | NIA |                | Non Exist |
| Alarm Log          | NUA    |                 | Non Exist | Alarm Log           | NA           | Non Exist   | NA  |                | Non Exist |
| WebOMT Setting     |        | Before Scanning | 1         | WebOMT Settern      | Before St    | anning      |     | After Scanning |           |
| WebOMT Setting     |        | Betore scannin  | <u>.</u>  | WebOMT Setting      | Betore Si    | anning      |     | Atter scanning |           |

Figure 55: Function – After Scan

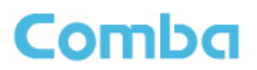

#### > Device Remove

| Home Auto Setup                                                                                                    | Functions                                                      |                                                                                                    | Logout                                 |
|----------------------------------------------------------------------------------------------------|----------------------------------------------------------------|----------------------------------------------------------------------------------------------------|----------------------------------------|
| Home     Auto Setup       Device Info       Import&Export       Summary       Comm. Setting       IP Setting       License       Scan       Remove       New Site Report       PA Reset       Device Reset       Clear History Alarm       Firmware       Alarm Log       WebOMT Setting | After RU discon<br>when RU is no ic<br>Device Remove<br>Remove | RU04<br>Model: MRU016Q00,P37<br>Serial Num.: AA1850000419<br>Firmware Version: M75MRU6Q037FH10V8I<br>Device Date/Time: 06/11/18 21:15:47<br>Remark: NA<br>ected, the fiber link alarm will be triggere<br>nger in the system, please click below Re | 001<br>I. To avoid the alarm<br>emove. |
|                                                                                                    | Copyright© 2014-2015 Com                                       | a Telecom Limited. All rights reserved.                                                                                                    | Version:1.2                            |

Figure 56: Function - Device Remove

**Note:** If the RU has been scanned and identified by MU, to remove the RU from the system, users *must* remove this RU on this [Remove] page, otherwise, RU will still be shown on the Home page and will trigger optical alarm.

### > New Site Report

| Device Info         |                        | MU RU04                      |                 |  |
|---------------------|------------------------|------------------------------|-----------------|--|
| Import&Export       |                        | • •                          |                 |  |
| Summary             | Model:<br>Serial Num.  | MU01-RACK-E0<br>AA1780001527 | 02              |  |
| Comm. Setting       | Firmware Ve            | ersion: M75MU1RKE02          | 2EH10V8206      |  |
| IP Setting          | Device Date<br>Remark: | /Time: 06/11/18 21:15:<br>NA | 57              |  |
| License             | Ham                    | Current Value                | New Site Depart |  |
| Scan                | Cite Depart Deput      |                              | New Site Report |  |
| Remove              | one Report Result      | UNKNUW                       | Report          |  |
| New Site Report     |                        |                              | Refresh         |  |
| PA Reset            |                        |                              |                 |  |
| Device Reset        |                        |                              |                 |  |
| Clear History Alarm |                        |                              |                 |  |
| Firmware            |                        |                              |                 |  |
| Alarm Log           |                        |                              |                 |  |
| WohOMT Sotting      |                        |                              |                 |  |

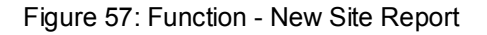

### > PA Reset

| Device Info                                                    | RU04                                                                                                    |  |
|----------------------------------------------------------------|----------------------------------------------------------------------------------------------------|--|
| Import&Export                                                  | ۲                                                                                                    |  |
| Summary<br>Comm. Setting<br>IP Setting<br>License              | Model: MRU016Q00,P37<br>Serial Num.: AA1850000419<br>Firmware Version: M75MRU6Q037FH10V8001<br>Device Date/Time: 06/11/18 21:16:03<br>Remark: NA                                     |  |
| Scan<br>Remove<br>New Site Report<br>PA Reset<br>Device Reset  | Freq Band         600       Reset         WCS       Reset         2500 TDD       Reset         Device will be disconnected after reset and it will need about 120 seconds to resume. |  |
| Clear History Alarm<br>Firmware<br>Alarm Log<br>WebOMT Setting |                                                                                                    |  |

Figure 58: Function - PA Reset

**Note:** PA will be turned off by software when PA output power or (VSWR) reflected power is exceed the threshold. Users need to reset PA after debugging.

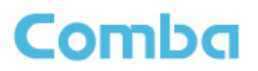

#### > Device Reset

| Home Auto Setup Functions |                                                                | Logout       |
|---------------------------|----------------------------------------------------------------|--------------|
| Device Info               | MU RUN4                                                        |              |
| Device mile               | • •                                                            |              |
| Import&Export             |                                                                |              |
| Summary                   | Model: MU01-RACK-E02                                           |              |
| Comm Setting              | Eirmware Version: M75ML/18KE02EH10V8206                        |              |
|                           | Device Date/Time: 06/11/18 21:16:25                            |              |
| IP Setting                | Remark: NA                                                     |              |
| License                   | Dovice Resat                                                   |              |
| Scan                      |                                                                |              |
| Demon                     | Reset                                                          |              |
| Remove                    |                                                                |              |
| New Site Report           |                                                                |              |
| PA Reset                  |                                                                |              |
| Davide Decent             |                                                                |              |
| Device Reset              |                                                                |              |
| Clear History Alarm       |                                                                |              |
| Firmware                  |                                                                |              |
| Alarma Law                |                                                                |              |
| Alarm Lug                 |                                                                |              |
| WebOMT Setting            |                                                                |              |
|                           |                                                                |              |
|                           | wight@ 2014 2015 Combo Tolocom Limited All vights recorded     | Version:1.2  |
| Cut                       | iyngnow zo ra-zo ro compa relecom cimileo. Ali ngnis reserveo. | versio(1.1.2 |

Figure 59: Function - Device Reset

**Note:** Device Reset process will last about 2~4 minutes. For MU monitor reset, users need to re-login WEB GUI.

#### > Clear History Alarm

| Davias lafa         | MUL PU05                               |  |
|---------------------|----------------------------------------|--|
| Device into         | · · · ·                                |  |
| Import&Export       |                                        |  |
| Summary             | Model: MU01-RACK-E02                   |  |
|                     | Serial Num.: AA1750006702              |  |
| Comm. Setting       | Firmware Version: M75MU1RKE02EH10V8205 |  |
| IP Setting          | Device Date/Time: 09/22/17 15:02:59    |  |
| Liconco             | rteman. Inn                            |  |
| License             | Clear History Alarms                   |  |
| Scan                |                                        |  |
| Remove              | Clear                                  |  |
| New Site Report     |                                        |  |
| PA Reset            |                                        |  |
| Device Reset        |                                        |  |
| Clear History Alarm |                                        |  |
| Firmware            |                                        |  |
| Alarm Log           |                                        |  |
| WebOMT Setting      |                                        |  |
|                     |                                        |  |

Figure 60: Function - Clear History Alarm

### USER MANUAL FOR COMFLEX-6Q00 5W

#### > Firmware

There are three functions on the [Firmware] bar: [Monitoring Upgrade], [Swap] and [Module Upgrade]. [Monitoring Upgrade] is used to upgrade software. [Swap] is to replace current firmware version to the previous one. [Module Upgrade] is used to upgrade module software.

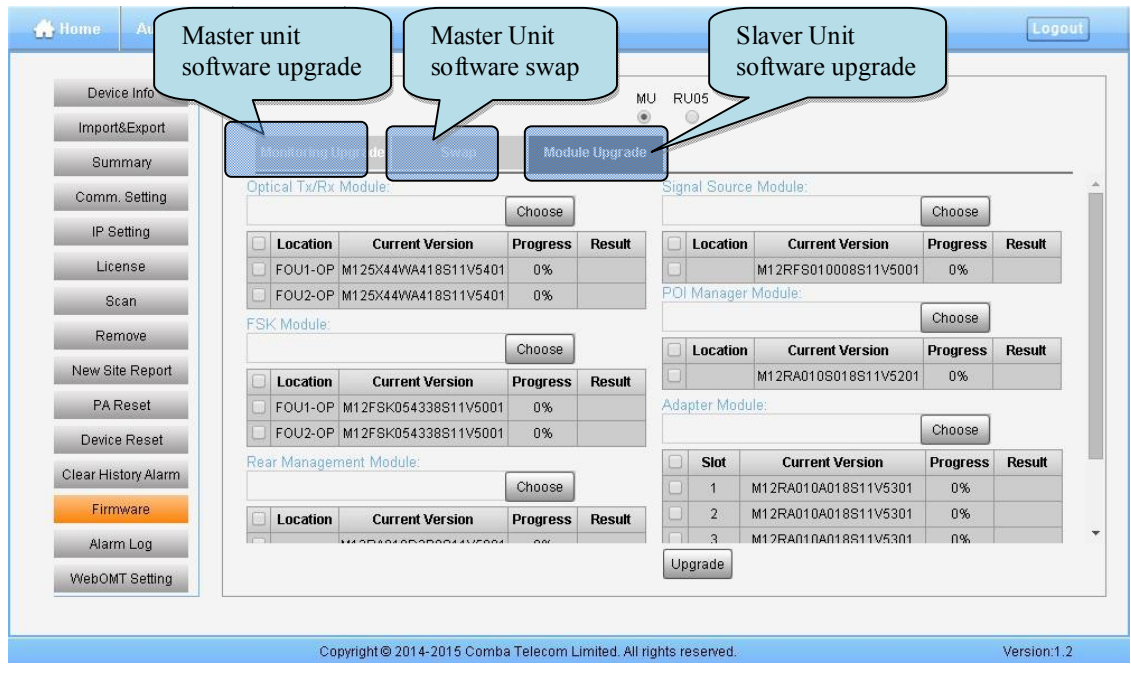

Figure 61: Function - Firmware

> Alarm Log

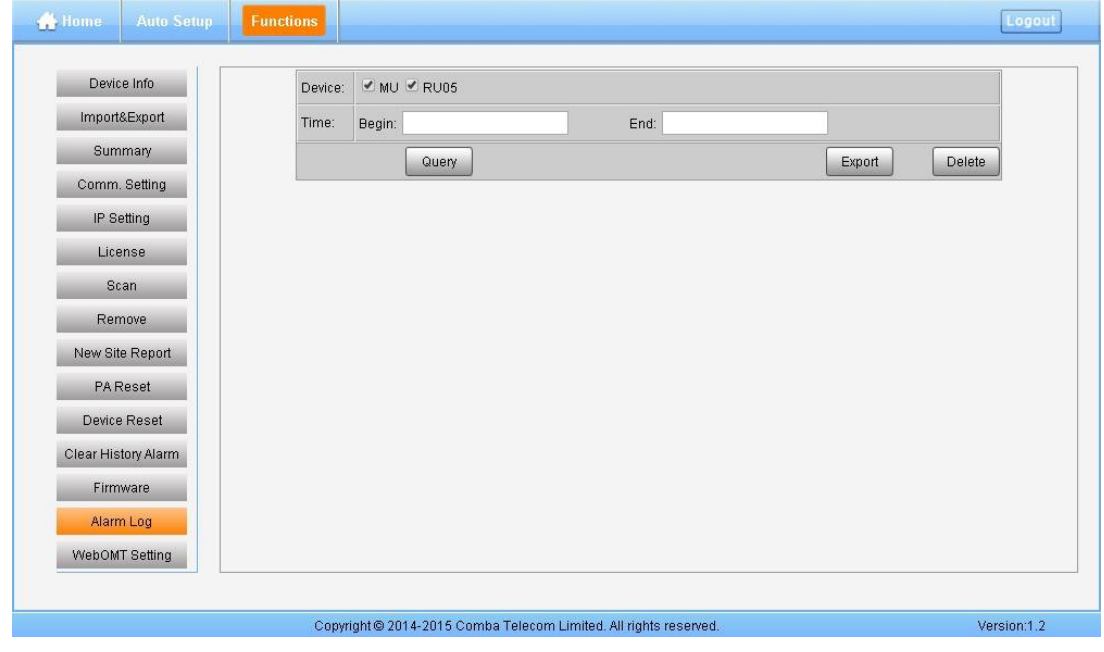

Figure 62: Function – Alarm Log

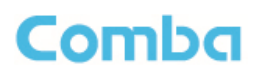

### > WebOMT Setting

| 🔐 Home                                           |                                                               | Functions |                                            |                        |       | Logout      |
|--------------------------------------------------|---------------------------------------------------------------|-----------|--------------------------------------------|------------------------|-------|-------------|
| Devic<br>Import<br>Sum<br>Comm.<br>IP Se<br>Lice | e Info<br>&Export<br>Imary<br>Setting<br>etting<br>ense<br>an |           | Modify Password                            | Se<br>Timeout(min): 30 | ssion |             |
| Ren                                              | nove                                                          |           | Modify                                     |                        | Set   |             |
| New Sit                                          | e Report                                                      |           | Modify Password                            |                        |       |             |
| PAF                                              | Reset                                                         |           | Old Password:                              |                        |       |             |
| Device                                           | Reset                                                         |           | New Password:                              |                        |       |             |
| Clear His                                        | tory Alarm                                                    |           | Confirm Password:                          |                        |       |             |
| Firm                                             | ware                                                          |           |                                            | Set Cancel             |       |             |
| Alam                                             | n Log                                                         |           |                                            |                        |       |             |
| WebOM                                            | T Setting                                                     |           |                                            |                        |       |             |
|                                                  |                                                               |           |                                            |                        |       |             |
|                                                  |                                                               | Copyrig   | ht© 2014-2015 Comba Telecom Limited. All r | ights reserved.        |       | Version:1.2 |

Figure 63: Function – WebOMT Setting

## 5.3 COMMISSIONING PROCEDURE

To complete the installation and commissioning, users need to follow the steps below.

Step 1: Click Menu bar [Auto Setup] on home page, a work flow will show up.

| Home Auto Setup Fu                                                  | inctions                 |                                                      | Logout      |
|---------------------------------------------------------------------|--------------------------|------------------------------------------------------|-------------|
| Tips:<br>Please click the "Start" button to<br>startup the process. | Params Setting           | Work Flow Calibration Finish MU Setup RU Setup Start | 5 Finish    |
|                                                                     | Copyright © 2014-2015 Co | mba Telecom Limited. All rights reserved.            | Version:1.2 |

Figure 64: Commissioning Procedure - Start

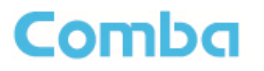

| Step 2: Click | to start RU device scan, this step will take about 1 minute |
|---------------|-------------------------------------------------------------|
|---------------|-------------------------------------------------------------|

| Start                  | Params Setting | Wc           | Calibration<br>MU Setup |     | Finish<br>RU Setup Finish |    | Start | Params Setting     | We           | Calibration<br>MU Setup | Finish<br>RU Setup | Fin          | ish       |           |  |           |
|------------------------|----------------|--------------|-------------------------|-----|---------------------------|----|-------|--------------------|--------------|-------------------------|--------------------|--------------|-----------|-----------|--|-----------|
|                        | RU             | Serial Num.  | State                   |     |                           |    | Tips: | RU                 | Serial Num.  | State                   | RU                 | Serial Num.  | State     |           |  |           |
| g RUs, Please wait for | NIA            |              | Non Exist               |     | Scanning Finished         |    | Sc    | Scanning Finished. | NIA          |                         | Non Exist          | NIA          |           | Non Exist |  |           |
|                        | NIA            |              | Non Exist               |     |                           |    |       | NIA                |              | Non Exist               | NIA                |              | Non Exist |           |  |           |
|                        | NIA            |              | Non Exist               |     |                           |    |       | NA                 |              | Non Exist               | NIA                |              | Non Exist |           |  |           |
|                        | NIA            |              | Non Exist               | 142 |                           |    | NA    |                    | Non Exist    | NIA                     |                    | Non Exist    |           |           |  |           |
|                        | 05             | AA1770005246 | Normal                  | -   |                           |    |       | 05                 | AA1770005246 | Normal                  | 05                 | AA1770005246 | Normal    |           |  |           |
|                        | NIA            |              | Non Exist               |     |                           |    |       | NIA                |              | Non Exist               | NIA                |              | Non Exist |           |  |           |
|                        | NiA            |              | Non Exist               |     |                           |    |       |                    |              |                         | NIA                |              | Non Exist | NIA       |  | Non Exist |
|                        | MIA            |              | Non Exist               |     |                           |    |       |                    | NIA          |                         | Non Exist          | N/A          |           | Non Exist |  |           |
|                        | NIA            |              | Non Exist               |     |                           | NA |       | Non Exist          | NIA          |                         | Non Exist          |              |           |           |  |           |
|                        | NiA            |              | Non Exist               |     |                           |    |       |                    | NA           |                         | Non Exist          | NIA          |           | Non Exist |  |           |
|                        | NA             |              | Non Exist               |     |                           |    |       | NIA                |              | Non Exist               | NGA                |              | Non Exist |           |  |           |
|                        | NIA            |              | Non Frist               |     |                           |    |       | NIA                |              | Non Exist               | NIA                |              | Non Frist |           |  |           |

Figure 65: Commissioning Procedure - Device Scan

Step 3 Go to [Home] page, click RU, config the Working Mode of 2500 TDD to DL Normal Open.

| 🚓 Home              |                                   |                       |                       |                           | Logout      |
|---------------------|-----------------------------------|-----------------------|-----------------------|---------------------------|-------------|
| MU&RU >Remote Unit: | RU01                              |                       |                       |                           |             |
|                     | OP O PWR<br>ALM O C RUN           |                       |                       |                           |             |
|                     | Setting                           |                       |                       |                           | -           |
| Overview            | Item                              |                       | Current Value         | Config Value              |             |
| 800                 | VVorking                          | Mode                  | Normal                | DL Normal Open 🔹          | s           |
| 000                 |                                   | Set                   | Cancel                |                           | Setting     |
| WCS                 | DLATI                             | 008                   | l semual              |                           | Setting     |
|                     | Working Mode                      | Normal                | Setting               | DL Out Over Alarm         | Setting     |
| 2500 TDD            | UL\DL Slot Configuration          | 2 1:3[DSUDDDSUDD]     | Setting               | Protection Shutdown Alarm | Setting     |
| External Alarm      | Special Subframe<br>Configuration | 07 10:2:2             | Setting               |                           | Setting     |
|                     | Band Center Freq                  | 2593MHz               | Setting               |                           | *           |
|                     | Copyright © 20                    | 14-2015 Comba Telecom | Limited. All rights n | eserved.                  | Version:1.2 |

Figure 66: Commissioning Procedure – 2500 TDD working mode setting

**Step 4** Repeat Step 1 & 2, click Next to enter to Params Setting page. Click Setting, users can set the device information and system time.

### **USER MANUAL FOR COMFLEX-6Q00 5W**

| 🕂 Home Auto Setup Funct                                                                                 | ions                          |                                             |                                                            | Logout      |
|----------------------------------------------------------------------------------------------------|-------------------------------|---------------------------------------------|------------------------------------------------------------|-------------|
| Start<br>Tips:<br>1 Modify devices information;<br>2 After modification, please click<br>"Next" button. | Params Setting                | Work Flow Calibration Finis MU Setup RU Set | h<br>tup F                                                 | -inish      |
|                                                                                                    | Site<br>MU<br>FLI04           | Remark<br>NA                                | Device Date/Time<br>06/11/18 21:20:24<br>06/11/18 21:20:24 | Setting     |
|                                                                                                    | 1004                          | Back                                        | at                                                         | County      |
|                                                                                                    | Copyright © 2014-2015 Comba T | Felecom Limited. All rights reserved.       |                                                            | Version:1.2 |

Figure 67: Commissioning Procedure - Params Setting

Dev Info mainly used to record device location and Date/Time provid a time reference. Mouse clicks the Config Value of Date/Time to auto receive the computer time.

Step 5: Click Next to enter to the page to select folw to continue. There are three flows to select: Calibration, Setup and Finish.

| Home Auto Setup                                                          | Functions  |                      |                                                                |          |        | Logout       |
|--------------------------------------------------------------------------|------------|----------------------|----------------------------------------------------------------|----------|--------|--------------|
|                                                                          |            |                      | Work Flow                                                      |          |        |              |
| Ctart                                                                    | Par        | me Setting           | Calibration                                                    | Finish   |        |              |
| Oldit                                                                    |            | and octaing          | MU Setup                                                       | RU Setup | Finish | ļ            |
| Tips:<br>1 Please choose the flow in ri<br>side which you want to contin | ght<br>ue. |                      | <ul> <li>Calibration</li> <li>Setup</li> <li>Finish</li> </ul> | ОК       |        |              |
|                                                                          |            | wright @ 2014 2045 C | amba Talacom Limited All rights second                         | d        |        | Version:10   |
|                                                                          | Cop        | yngnt⊌ 2014-2015 C   | re CO: Flow to colo of                                         | u.       |        | version. 1.2 |

Figure 68: Flow to select

#### USER MANUAL FOR COMFLEX-6Q00 5W

**Note:** Calibration is to adjust MU and RU gain to make sure system gain is normal, if the band have been calibrated, users can click to skip the process; if the band never been calibrated, users click in the step of Calibration, software can still procede to the next step of MU and RU setup, but the system gain will be a little deviation with normal valuer, so the final output power will be not same with the target DL output power.

## NOTE: Make sure all the ANT ports of RUs are connected with dummy load or antenna system before proceeding to step 6.

**Step 6:** Select Calibration, shown as Figure 70, set the right synchronous carrier center frequency point for 2500 TDD in the poped out window, minimum scale is 100KHz, then select "Automatic Calibration" or "Manual Calibration".

| 🖶 Home                 | Auto Setup           | Functions |                  |                  |                    |             |                |          |        | Logout      |  |
|------------------------|----------------------|-----------|------------------|------------------|--------------------|-------------|----------------|----------|--------|-------------|--|
|                        |                      |           |                  | Work             | Flow               |             |                |          |        |             |  |
|                        | Ctort                | Boro      | no Cotting       |                  | Calibration        |             | Finish         |          |        |             |  |
|                        | Jian                 | 1 atai    | no betting       |                  | MU Setup           |             | RU Setup       |          | Finish |             |  |
|                        |                      |           |                  |                  |                    |             |                |          |        |             |  |
| Tips:<br>1 Please ch   | oose the calibratio  | 1         |                  |                  |                    | 600         | WCS            | 2500 TDD |        |             |  |
| mode and th<br>button. | ien click "Calibrate | Band Ce   | Band Center Freq |                  |                    |             |                |          |        |             |  |
|                        |                      | Dev       | Band             | Current Value    | /alue Config Value |             |                |          |        |             |  |
|                        |                      | RU04      | 2500 TDD         | 2593MHz          | I                  |             |                | Set      |        |             |  |
|                        |                      |           | Automatic Ca     | libration        | Success<br>Back    | 5           | Fail Calibrate | NotDone  | Ok     |             |  |
|                        |                      | Cop       | right © 2014-20  | 15 Comba Telecom | Limited, All rid   | ahts reserv | ed             |          |        | Version:1.2 |  |

Figure 69: Calibration – 2500 TDD Band Certer Freq

### USER MANUAL FOR COMFLEX-6Q00 5W

| Home Auto Setup Functions                                    |                                                                                                   | Logout      |
|--------------------------------------------------------------|---------------------------------------------------------------------------------------------------|-------------|
|                                                              | Work Flow                                                                                         |             |
|                                                              | Calibration Finish                                                                                |             |
| Start Params Setting                                         | MU Setup RU Setup                                                                                 | Finish      |
| Tips:<br>1 In auto calibration mode, please<br>wait a minute | 600         WCS         2500 TD           RU01         Success         Processing         Watting | D           |
|                                                              |                                                                                                   |             |
|                                                              | Success Fail Not Done                                                                             |             |
| Copyright © 2014-2015 Co                                     | nba Telecom Limited. All rights reserved.                                                         | Version:1.2 |

Step 7: Click "Calibrate" and click "OK" to start the Calibratiion procedure, Figure 71.

Figure 70: Commissioning Procedure - Calibration

- Automatic calibration no needs to select frequency band, the system will calibration all the band automatically.
- If users choose Manual calibration, then go to next page to select frequency band to calibrate.

**Note:** Make sure the ANT port of RU is connected with dummy load or antennas before Calibration. Several RU can be calibrated simultaneously.

### USER MANUAL FOR COMFLEX-6Q00 5W

🔒 Home Auto Setup Logout Work Flow Calibration Finish Params Setting Starl MU Setup RU Setup Finish Tips: 1 Click the "Setup" button to set commissioning parameters; 2 If no need to setup, please click "Next" buttor Slot Band Remark **RF** Switch **DL Input Power** Commissioned 2 600 NA ON 10dBm Success Setup 3 WCS NA ON 10dBm Success Setup 2500 TDD NA ON 10dBm 4 Success Setup Success Not Done Next Back Copyright © 2014-2015 Comba Telecom Limited. All rights reserved. Version:1.2

Step 8: After Calibration is finished, go to MU Setup as in Figure 72, then RU Setup shown in Figure 73

Figure 71: Commissioning Procedure - MU Setup

Note: RU Setup includes "Remark", "RF Switch", "DL Input Power".

| Home Auto Setup Functions                                            |                           |                         |                 |              | Logout      |
|----------------------------------------------------------------------|---------------------------|-------------------------|-----------------|--------------|-------------|
|                                                                      |                           | Work Flow               |                 |              |             |
|                                                                      | 2010/201                  | Calibration             | Finish          |              |             |
| Start Paran                                                          | s Setting                 | MU Setup                | RU Setup        | Fin          | ish         |
| Tips:<br>1 Choose the RU:                                            |                           |                         |                 |              |             |
| 2 Click the "Setup" button to set<br>commissioning parameters per RU |                           |                         | ®<br>RU04       |              |             |
| 3 If no need to setup, please click<br>"Next" button.                |                           |                         | Dev Info: NA    |              |             |
|                                                                      | Band                      | RF Switch               | Target DL P_out | Commissioned |             |
|                                                                      | 600                       | ON                      | 37dBm           | Success      | Setup       |
|                                                                      | WCS                       | ON                      | 37dBm           | Success      | Setup       |
|                                                                      | 2500 TDD                  | ON                      | 37dBm           | Success      | Setup       |
|                                                                      |                           | Back                    | Success Not E   | Done         |             |
| Сору                                                                 | right© 2014-2015 Comba Te | lecom Limited. All rigi | hts reserved.   |              | Version:1.2 |
| Figure                                                               | e 72: Commissio           | ning Proce              | dure – RU Se    | etup         |             |

Note: RU Setup includes "RF Switch", "Target DL P\_out"

**Step 9:** Back to [Home] page, set all 2500 TDD channel Working Mode to "Normal", and set the right TD-LTE "DL/UL Slot Configuration" and "Special Subframe Configuration", as in Figure 67.

#### USER MANUAL FOR COMFLEX-6Q00 5W

#### Note:

As the system calibration process is calibrated for single channel, so if there is more than one same band input, because of the power superposition, the band total output power will higer than target DL output power after the calibration is complete.

The calibration work is mainly to set device to reach it's theoretical gain, so when there are two or more same bands access into and they have the same input power level, each channel will reach it's rated power, so the total output power will be (input A+gain) + (inputB+gain)+...+(inputN+gain). For example, if there are two 1900MHz bands access to MU, each has 10dBm input power, the total output power of RU 1900MHz will be 30dBm+30dBm=33dBm.

Refer to the method below for the gain adjustment:

Suppose a band with N independent inputs, each input signal power are all X dBm. Apparently, there exists the following relationship between input and output after finished auto communication on WEB GUI: X dBm + Gain = 30dBm, then the total output power for N channels access is X dBm + Gain + 10\*Log(N) = 30 + 10\*Log(N), so Users need to set 10\*Log(N) RFU ATT on WEB GUI for each channel.

End of Section

USER MANUAL FOR COMFLEX-6Q00 5W

## 6 ALARMS AND TROUBLESHOOTING

## 6.1 ALARMS

### Table 14: MU Alarm List

| Alarm List                       | Alarm Condition                                                                                                    |
|----------------------------------|----------------------------------------------------------------------------------------------------|
| Over-Temperature<br>Alarm        | <ul> <li>Alarm when equipment temperature is higher than the threshold, otherwise normal;</li> <li>Alarm judgment period: 3 minutes by default;</li> <li>Alarm threshold : 80°C by default.</li> </ul>    |
| Optical Tx Alarm                 | <ul> <li>Alarm when Optical Transmiting power is lower than the threshold, otherwise normal;</li> <li>Alarm judgment period: 3 minutes by default;</li> <li>Alarm threshold: -7dBm by default.</li> </ul> |
| Optical Rx Alarm                 | <ul> <li>Alarm when Optical received power is lower than the threshold, otherwise normal;</li> <li>Alarm judgment period: 3 minutes by default;</li> <li>Alarm threshold: -10dBm by default.</li> </ul>   |
| DL Input Power<br>Overload Alarm | <ul> <li>Alarm when DL input power is higher than the threshold, otherwise normal;</li> <li>Alarm judgment period: 3 minutes by default;</li> <li>Alarm threshold: 32dBm by default.</li> </ul>           |

### USER MANUAL FOR COMFLEX-6Q00 5W

| Alarm List                  | Alarm Condition                                                                                                    |
|-----------------------------|----------------------------------------------------------------------------------------------------|
| External Alarm              | <ul> <li>Alarm status when the external terminals have different H/L level with alarm level, otherwise normal;</li> <li>Alarm period: 10s by default.</li> </ul>                                                                      |
| Over-Temperature<br>Alarm   | <ul> <li>Alarm when equipment temperature is higher than the threshold, otherwise normal;</li> <li>Alarm judgment period: 3 minutes by default;</li> <li>Alarm threshold : 80°C by default.</li> </ul>                                |
| Optical Tx Alarm            | <ul> <li>Alarm When optical transmiting power is lower than the threshold, otherwise normal;</li> <li>Alarm judgment period: 3 minutes by default;</li> <li>Alarm threshold: 0dBm by default.</li> </ul>                              |
| Optical Rx Alarm            | <ul> <li>Alarm When optical receiving power is lower than the threshold, otherwise normal;</li> <li>Alarm judgment period: 3 minutes by default;</li> <li>Alarm threshold: -14dBm by default.</li> </ul>                              |
| PA Alarm                    | <ul> <li>Alarm when any one of the PA Current Alarm, PA Over-temperature Alarm, PA DL output power overload Alarm, Reflection Power Alarm happens, otherwise normal;</li> <li>Alarm judgment period: 3 minutes by default.</li> </ul> |
| DL Output<br>Overload Alarm | <ul> <li>Alarm when the DL output power is higher than the threshold, otherwise normal;</li> <li>Alarm judgment period: 3 minutes by default;</li> <li>Alarm threshold: 39dBm for MRU.</li> </ul>                                     |
| Shutdown Alarm              | <ul> <li>Alarm when the PA status is off, otherwise normal;</li> <li>Alarm judgment period: 10s by default.</li> </ul>                                                                                                    |
| LNA Alarm                   | <ul> <li>Alarm when LNA have problems, otherwise normal;</li> <li>Alarm judgment period: 3 minutes by default.</li> </ul>                                                                                                    |

### Table 15: RU Alarm List

#### USER MANUAL FOR COMFLEX-6Q00 5W

## 6.2 TROUBLESHOOTING

Following installation and commissioning, occasional operation tasks to handle alarms may be required:

| Alarm condition                  | Diagnosis                                                                                                    |
|----------------------------------|----------------------------------------------------------------------------------------------------|
| Over-<br>Temperature<br>alarm    | <ul> <li>Check temperature on WEB GUI</li> <li>If device temperature is over threshold, make sure environment temperature is within the environment temperature range that MU supported (0~40°C). Apply climatic protection to the system under severe environment.</li> </ul>                                                                                         |
| Optical TX Alarm                 | <ul> <li>Test MU transmit optical power</li> <li>Replace FOU if transmit optical power is less than -7dBm</li> </ul>                                                                                                    |
| Optical RX Alarm                 | <ul> <li>Clean optical cable connector with pure alcohol first, reconnect and see if alarm disappears</li> <li>Use Optical Power Meter to test received optical power</li> <li>If received optical power is lower than -10dBm, test whether RU transmit optical power is normal (3~5dBm)</li> <li>Check if optical loss of fiber link is higher than 6.5dBo</li> </ul> |
| DL Input Power<br>Overload Alarm | Test DL input power of MU, if it is higher than +32dBm, by decreasing source output power or adding an external attenuator with proper attenuating value.                                                                                                    |

### Table 16: MU Alarms Diagnosis

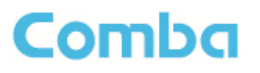

### Table 17: RU Alarms Diagnosis

| Alarm condition                   | Diagnosis                                                                                                    |
|-----------------------------------|----------------------------------------------------------------------------------------------------|
| External Alarm                    | Check to make sure if the external device connected is working normally                                                                                                    |
| Over-<br>Temperature<br>alarm     | <ul> <li>Check device temperature on WEB GUI</li> <li>If device temperature e is over threshold, make sure environment temperature is within the envireonment temperature range that RU supported (-20~50°C). Apply climatic protection to the system under severe environment.</li> </ul>                                                                               |
| Optical TX Alarm                  | <ul> <li>Replace FOU if transit optical power is less than 0dBm</li> </ul>                                                                                                    |
| Optical RX Alarm                  | <ul> <li>Clean optical cable connector with pure alcohol first, reconnect and see if alarm disappears</li> <li>Use Optical Power Meter to test received optical power</li> <li>If received optical power is lower than -14dBm, test whether MU transmit optical power is normal (-4~-2dBm)</li> <li>Check if optical loss of fiber link is higher than 6.5dBo</li> </ul> |
| DL PA alarms                      | <ul> <li>Check PA Service Status on WEB GUI RU page,</li> <li>If it is [Recovery], reset PA on WEB GUI Management page, then read RU output power: If output power is exceed threshold, need to reduce gain or input power; if output power is normall, check whether antenna port VSWR is too high.</li> <li>If it is [Shutdown], Refer to PA Shutdown Alram</li> </ul> |
| DL Output Power<br>Overload Alarm | <ul> <li>Check if output power is exceed the threshold (39dBm for MRU)</li> <li>Decrease the gain to reduce the output power</li> </ul>                                                                                                    |
| PA Shutdown<br>Alarm              | <ul> <li>Make Sure the environment temperature is -20~50°C</li> <li>Reset PA, if PA service status turns to [Recovery], and then refer to DL PA Alarms. If PA still shutdown, the PA module maybe damaged, please contact with Comba to replace the RU.</li> </ul>                                                                                                    |
| LNA Alarm                         | Uplink LNA modual damaged, please contact with Comba to replace the RU.                                                                                                    |

End of Section

USER MANUAL FOR COMFLEX-6Q00 5W

## 7 APPENDICES

## 7.1 APPENDIX A: TOOLS FOR INSTALLATION AND MAINTENANCE

The following tools (not included in package) are required for installation or routine maintenance:

- Power Drill (for wall mount)
- Adjustable Wrench (0.31 inch~0.79 inch)
- Philips Screwdriver
- Allen wrench (M6)
- Signal generator support output power 10dB.
- Site Master

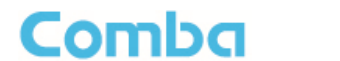

## 7.2 APPENDIX B: RMA (RETURN MATERIAL AUTHORIZATION)

|                             |                                                                           | 161. 1032 2030 000                           | 1 Fax: +852 2637 0966                    | Park, Tai P<br>RMA F<br>Date: | Request Form                      |
|-----------------------------|---------------------------------------------------------------------------|----------------------------------------------|------------------------------------------|-------------------------------|-----------------------------------|
| From: Ac                    | idress:                                                                   | <b>F</b> 200                                 | -                                        |                               |                                   |
| E-                          | i:<br>Mail:<br>TN:                                                        | Fax:                                         | -                                        |                               |                                   |
| Broduct                     | Information:                                                              |                                              | -                                        |                               |                                   |
| Item                        | Model                                                                     | Serial Number                                | Return Category                          | Qty                           | Problem Description               |
| 2                           |                                                                           |                                              |                                          |                               |                                   |
| 3                           |                                                                           |                                              |                                          |                               |                                   |
| 5                           |                                                                           |                                              |                                          |                               |                                   |
| 6                           |                                                                           |                                              |                                          |                               |                                   |
| 8                           |                                                                           |                                              |                                          |                               |                                   |
| 9                           |                                                                           |                                              |                                          |                               |                                   |
| Notes:                      |                                                                           | 1                                            |                                          | 1                             |                                   |
| Note: Lo<br>no              | bcation of Product' mu<br>ot determined.                                  | r.<br>ust be stated, while ' <b>Transp</b>   | ortation Method' or 'Shipp<br>Signature: | bing Forwa                    | <b>rder'</b> can be left blank if |
|                             |                                                                           |                                              |                                          |                               |                                   |
| For Cor<br>Return           | nba Use (Only)<br>Merchandise Auth<br>nended Action:<br>nt and Handling C | norization Number (RN<br>Cost to be paid by: | IA#):                                    |                               |                                   |
| Recomr<br>Shipme            |                                                                           |                                              |                                          |                               |                                   |
| Recomr<br>Shipme<br>Approve | ed by:                                                                    |                                              |                                          |                               |                                   |
| Recomr<br>Shipme<br>Approve | ed by:                                                                    |                                              | _                                        | Date:                         |                                   |

End of Section

### End of Document

## FOR NAM OFFICE EMAIL, PLEASE INSERT: <a href="mailto:support.us@comba-telecom.com">support.us@comba-telecom.com</a>

Comba Telecom Inc.

235 Charcot Ave, San Jose, CA 95131, USA Tel: +1 866 802 7961 Fax: +1 408 526 0181 Email: customer.nam@comba-telecom.com

www.combausa.com